AN-X-AB-DHRIO-SCAN Remote I/O Scanner Module

**User Manual** 

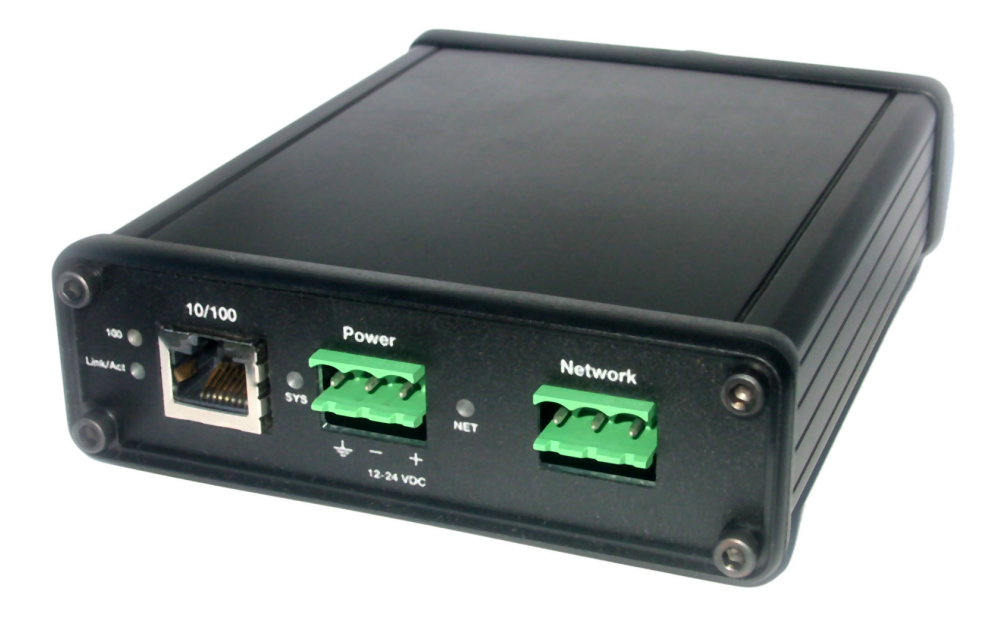

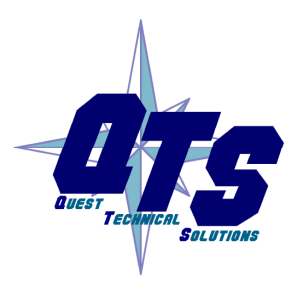

A product of Quest Technical Solutions

Sold and Supported by ProSoft Technology Inc. www.prosoft-technology.com

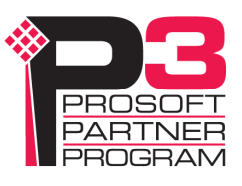

Because of the variety of uses for the products described in this publication, those responsible for the application and use of these products must satisfy themselves that all necessary steps have been taken to assure that each application and use meets all performance and safety requirements, including any applicable laws, regulations, codes and standards. In no event will Quest Technical Solutions be responsible or liable for indirect or consequential damage resulting from the use or application of these products. Any illustrations, charts, sample programs, and layout examples shown in this publication are intended solely for purposes of example. Since there are many variables and requirements associated with any particular installation, Quest Technical Solutions does not assume responsibility or liability (to include intellectual property liability) for actual use based upon the examples shown in this publication. Throughout this manual we use notes to make you aware of safety considerations. Identifies information about practices or circumstances that can lead to personal injury or death, property damage, or economic loss. These warnings help to: identify a hazard WARNING! avoid the hazard recognize the consequences Identifies information that is especially important for successful **IMPORTANT!** application and understanding of the product. Identifies information that explains the best way to use the TIP AN-X-ABRIO-SCAN Microsoft is a registered trademark of Microsoft Corporation. Windows, Windows XP, Windows Vista and Windows 7 are trademarks of Microsoft Corporation.

ControlLogix, RSLinx and RSLogix 5000 are trademarks of the Allen-Bradley Company, Inc.

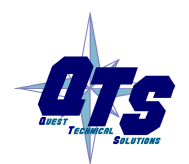

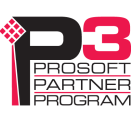

| AN-X-ABRIO-SCAN MODULE OVERVIEW                                                                            | 1                                 |
|----------------------------------------------------------------------------------------------------|-----------------------------------|
| Hardware Features                                                                                          | 2                                 |
| Package Contents                                                                                           | 2                                 |
| Modes of Operation                                                                                         | 3                                 |
| INSTALLATION                                                                                               | 4                                 |
| Prevent Electrostatic Discharge                                                                            | 4                                 |
| Power                                                                                                    | 4                                 |
| Cabling and Termination                                                                                    | 4                                 |
| Ethernet Cabling                                                                                           | 5                                 |
| Software Installation                                                                                      | 6                                 |
| QUICK START                                                                                                | 7                                 |
| ETHERNET CONFIGURATION                                                                                     | 8                                 |
| Ethernet Configuration<br>Standalone Computer                                                              | <b>8</b><br>13                    |
| Reconfiguring an AN-X from an Unknown State                                                                | 18                                |
| A Note on AN-X Names                                                                                       | 18                                |
| CONFIGURING THE REMOTE I/O SCANNER                                                                         | 20                                |
| AnxAbioCfgScan Software                                                                                    | 20                                |
| Configuring a Remote I/O Network                                                                           | 20                                |
| Baud Rate                                                                                                  | 20                                |
| <b>Configuring Racks</b><br>Manually Adding Racks<br>Autoconfiguration<br>Resizing Racks<br>Deleting Racks | <b>21</b><br>22<br>23<br>24<br>24 |
| Block Transfer Modules                                                                                     | 25                                |

| Mapping the I/O Data<br>Automatic Mapping<br>Manual Mapping<br>Clearing Mappings<br>What gets mapped                                                                                           | 28<br>28<br>28<br>29<br>30                                                                     |
|----------------------------------------------------------------------------------------------------|------------------------------------------------------------------------------------------------|
| Uploading and Downloading Configurations                                                                                                    | 35                                                                                             |
| Saving Configurations                                                                                                    | 35                                                                                             |
| Aliases                                                                                                    | 36                                                                                             |
| Archiving Configurations<br>File/Archive Templates<br>File/Archive Template Check                                                                                                    | <b>38</b><br>38<br>38                                                                          |
| CONFIGURING THE AN-X MODULE IN RSLOGIX 5000                                                                                                    | 39                                                                                             |
| Input Only Connections                                                                                                    | 41                                                                                             |
| ControlLogix Aliases                                                                                                    | 44                                                                                             |
| Using the ControlLogix Log                                                                                                    | 45                                                                                             |
| SCANNING REMOTE I/O                                                                                                    | 46                                                                                             |
| Required Connections                                                                                                    | 46                                                                                             |
| Scan Mode: program/run                                                                                                    | 46                                                                                             |
| Executing Block Transfers<br>Automatic<br>Semi-Automatic<br>Manual<br>Inhibiting Automatic Block Transfers                                                                                     | <b>46</b><br>46<br>47<br>47                                                                    |
|                                                                                                    |                                                                                                |
| Monitoring operation<br>Discrete Inputs and Outputs<br>Block Transfers<br>Rack Status and Diagnostic Counters<br>Mapping Diagnostic Counters<br>Module Logs                                    | <b>47</b><br>49<br>52<br>54<br>55                                                              |
| Monitoring operation<br>Discrete Inputs and Outputs<br>Block Transfers<br>Rack Status and Diagnostic Counters<br>Mapping Diagnostic Counters<br>Module Logs<br>BLOCK TRANSFER MODULE TEMPLATES | <b>47</b><br>49<br>52<br>54<br>55<br><b>56</b>                                                 |
| Monitoring operationDiscrete Inputs and OutputsBlock TransfersRack Status and Diagnostic CountersMapping Diagnostic CountersModule LogsBLOCK TRANSFER MODULE TEMPLATESDescription              | <ul> <li>47</li> <li>49</li> <li>52</li> <li>54</li> <li>55</li> <li>56</li> <li>56</li> </ul> |

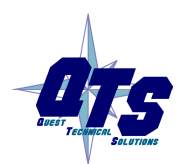

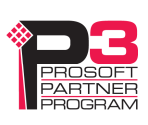

| Block Transfer Lengths                                                                                                    | 57                                      |
|----------------------------------------------------------------------------------------------------|-----------------------------------------|
| Default Configuration Data                                                                                                    | 57                                      |
| Parameters                                                                                                    | 57                                      |
| Aliases                                                                                                    | 59                                      |
| USING ANXINIT                                                                                                    | 60                                      |
| AnxInit Log                                                                                                    | 60                                      |
| Locating Available AN-X Modules                                                                                                    | 61                                      |
| Selecting an AN-X                                                                                                    | 62                                      |
| Set AN-X IP Configuration                                                                                                    | 63                                      |
| Restart an AN-X                                                                                                    | 64                                      |
| AN-X Info                                                                                                    | 64                                      |
| Read Kernel Parameters                                                                                                    | 65                                      |
| Run Config Mode                                                                                                    | 65                                      |
| Update AN-X Flash                                                                                                    | 65                                      |
| <b>Update Firmware</b><br>Firmware Update Wizard<br>Update Firmware Command                                                           | <b>66</b><br>66<br>70                   |
| Patch Firmware                                                                                                    | 70                                      |
| USING THE WEB INTERFACE                                                                                                    | 72                                      |
| Log Files<br>System Error Log<br>System Info Log<br>ControlLogix Log<br>View All Logs                                                 | <b>73</b><br>73<br>73<br>73<br>73<br>73 |
| Administration Menu<br>Browse File System<br>AN-X IP Configuration<br>Archive Configuration<br>Check AN-X Load<br>Restart AN-X Module | <b>73</b><br>73<br>74<br>75<br>77<br>78 |

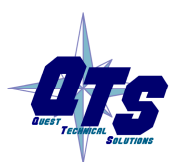

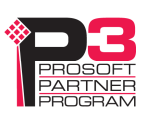

| TROUBLESHOOTING                                              | 79                          |
|--------------------------------------------------------------|-----------------------------|
| LEDs<br>Ethernet LEDs<br>SYS LED<br>NET LED – Network Status | <b>79</b><br>79<br>79<br>80 |
| UPDATING THE FIRMWARE                                        | 81                          |
| Reading Version Numbers                                      | 81                          |
| APPENDIX: SCANNER CONFIGURATION FILE FORMAT                  | 82                          |
| SPECIFICATIONS                                               | 84                          |
| SUPPORT                                                      | 85                          |
| WARRANTY                                                     | 86                          |

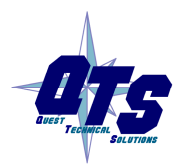

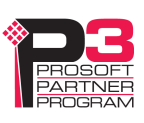

## AN-X-ABRIO-SCAN Module Overview

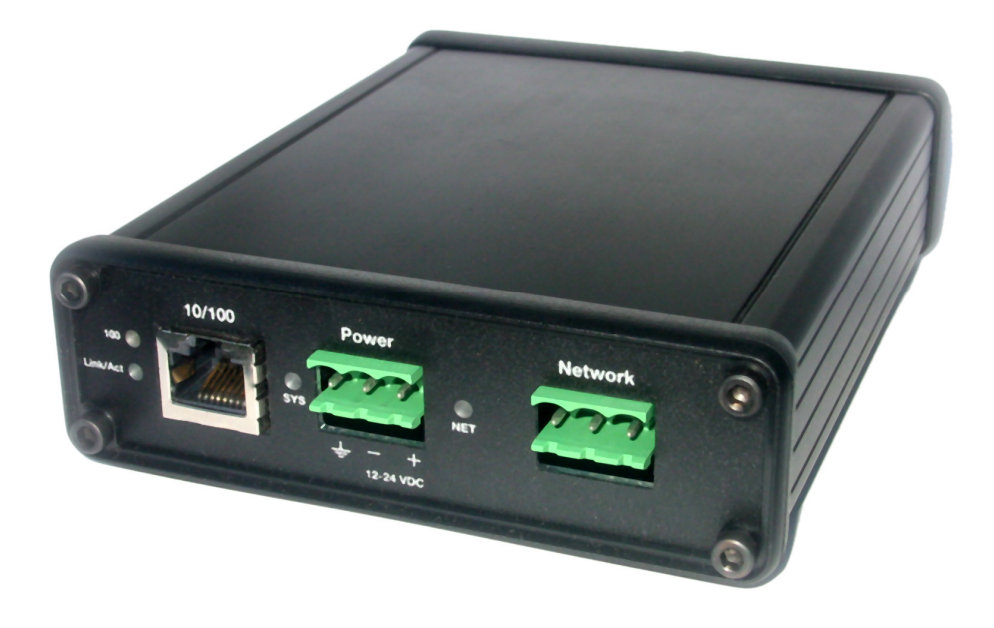

The AN-X-ABRIO-SCAN communications module connects a ControlLogix PLC or other device to an Allen-Bradley remote I/O network.

The module acts as a scanner on the remote I/O network, reading inputs and writing outputs.

It supports up to 32 adapters, rack numbers from 0 to 76 octal, any combination of partial racks and all remote I/O baud rates.

It also supports block transfer reads and writes at all possible locations on these racks.

A ControlLogix processor communicates with the module using scheduled connections over Ethernet, to read inputs from the remote I/O network and write outputs.

The module is supplied with a Windows utility, AnxAbRioScanCfg, for configuring and monitoring the remote I/O network and mapping the remote I/O data to ControlLogix scheduled data

The AN-X-ABRIO-SCAN module also has a web interface for monitoring logs and performing administrative functions. You can communicate with the module using any standard web browser such as Internet Explorer.

The module firmware can be updated over Ethernet using the Windows utility AnxInit. Refer to page 80 for details.

### **Hardware Features**

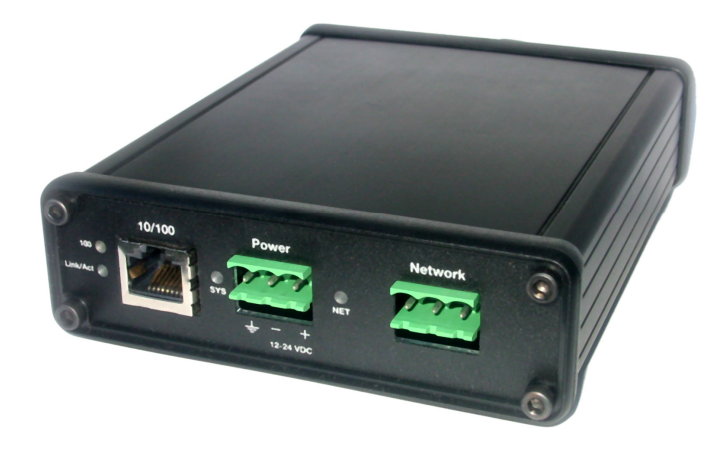

The module has:

- LEDs to indicate the status of the connection to the Ethernet (100 and Link/Act)
- a LED to indicate the module's internal state and the state of communication with the ControlLogix (SYS)
- a LED to indicate the state of communications on the Remote I/O network (NET)
- an Ethernet connector
- a power connector
- a 3-pin Phoenix connector to connect to the remote I/O network

A watchdog timer is implemented in the module's hardware. If the firmware does not kick the watchdog within the timeout period the watchdog times out and places the module into a safe fatal failure state.

A jabber inhibit timer is implemented in the module's hardware. If the network transmitter is on longer than 150% of the longest network frame time, the transmitter is forced off and the module is placed into a safe fatal failure state.

### **Package Contents**

- AN-X-ABRIO-SCAN module
- CD containing software and documentation
- rubber feet for desktop use

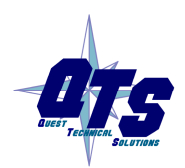

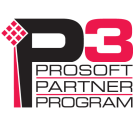

## **Modes of Operation**

There are three AN-X modes of operation:

- Boot mode. The AN-X is running its low level startup firmware.
- Configuration mode. This is the mode when you are updating the firmware in the AN-X.
- Production mode. This is the normal runtime mode of operation.

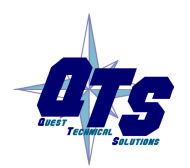

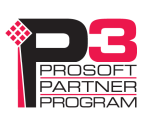

## Installation

## **Prevent Electrostatic Discharge**

The module is sensitive to electrostatic discharge.

#### **WARNING!**

Electrostatic discharge can damage integrated circuits or semiconductors. Follow these guidelines when you handle the module:

- Touch a grounded object to discharge static potential
- Do not touch the connector pins

#### Power

AN-X requires a DC power input of anywhere from 12 to 24 VDC.

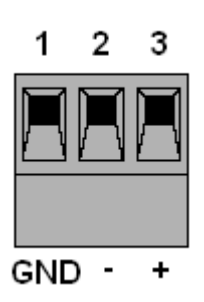

Left to right the pins on the power connector are chassis ground, negative voltage and positive voltage.

The chassis ground should be connected.

Power consumption is 300 mA @ 12VDC or 150 mA @ 24VDC.

The part number for the power connector is Phoenix MSTB 2.5/3-ST-5.08

Contact us if you need a suitable wall adapter.

## **Cabling and Termination**

Follow Allen-Bradley cabling recommendations for remote I/O. Refer to Approved Vendor List for DH, DH+, DH-485, and Remote I/O Cables, publication ICCG-2.2, February 1996.

From left to right on the AN-X module, the network connections should be line 1, shield, line 2.

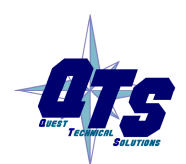

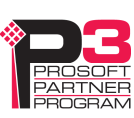

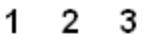

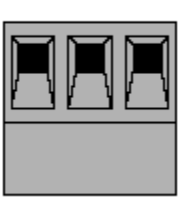

Terminate both ends of a remote I/O network by using external resistors attached to the physical ends of the network. There should be two and only two terminators on the network.

Use 82 ohm resistors if the network operates at 230.4 kbps or if the network operates at 57.6 kbps or 115.2 kbps and none of the devices in the table below are present. The maximum number of physical devices on the network is 32.

Use 150 ohm resistors if the network contains any of the devices in the table below, or if the network operates at 57.6 kbps or 115.2 kbps and you do not require the network to support more than 16 physical devices.

| Device Type   | Catalog Number | Series         |
|---------------|----------------|----------------|
| Adapters      | 1771-AS        | All            |
|               | 1771-ASB       | Series A and B |
|               | 1771-DCM       | All            |
| Miscellaneous | 1771-AF        | All            |
|               | 1771-AF1       | All            |

| Baud Rate   | Maximum Cable Length |
|-------------|----------------------|
| 57.6 Kbaud  | 10000 ft             |
| 115.2 Kbaud | 5000 ft              |
| 230.4 Kbaud | 2500 ft              |

### **Ethernet Cabling**

AN-X has a standard RJ-45 connector for connecting to Ethernet.

If you are connecting to the AN-X through a router or switch, use a standard Ethernet cable.

If you are connecting directly to the AN-X module, use a crossover cable.

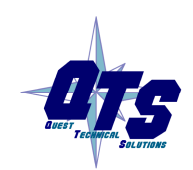

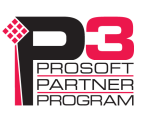

#### **Software Installation**

You must uninstall any previous version of the software before you can install a new version. Use the Windows Control Panel Add and Remove Programs to remove the old version.

Insert the CD supplied with the AN-X module and run the program setup.exe on the CD to install common AN-X components.

Run the program AnxAbRioSetup.msi in the AB\RIO folder to install the components for the AN-X-ABRIO-SCAN

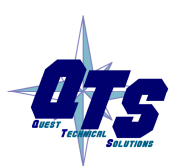

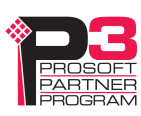

# Quick Start

| Step | Operation                                                                                                 | See page |
|------|----------------------------------------------------------------------------------------------------|----------|
| 1    | Install the AN-X Windows software                                                                         | 6        |
| 2    | Power up the AN-X, connect it to Ethernet and use<br>AnxInit to assign it an IP address                   | 8        |
| 3    | Connect AN-X to the Remote I/O network                                                                    | 4        |
| 4    | Use the AN-X Windows utility to autoconfigure<br>the remote I/O network and ControlLogix<br>configuration | 23       |
| 5    | Configure the AN-X in RSLogix 5000                                                                        | 39       |
| 6    | Scan I/O, read inputs and write outputs                                                                   |          |
| 7    | Create aliases for RSLogix 5000                                                                           | 44       |
| 8    | Import the aliases into RSLogix 5000                                                                      | 44       |
| 9    | Use the aliases to access data                                                                            |          |

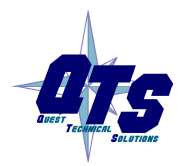

A product of Quest Technical Solutions Sold and Supported by ProSoft Technology Inc. www.prosoft-technology.com

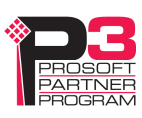

## **Ethernet Configuration**

The AN-X-ABRIO-SCAN module connects a device such as a ControlLogix processor on Ethernet to scan an Allen-Bradley remote I/O network.

Before you can use the AN-X-ABRIO-SCAN, you must configure its network properties on Ethernet.

## **Ethernet Configuration**

AN-X can be configured to use a static (unchanging) IP address or it can be configured to obtain its IP address from a DHCP server.

Unless you have control of the DHCP server, in most applications you will configure AN-X to use a static IP address. Otherwise the DHCP server may assign a different IP address each time AN-X powers up, and any software that accesses the AN-X module would have to be reconfigured.

AN-X is shipped with DHCP enabled. If it finds a DHCP server on the network, the DHCP server assigns it an IP address. You can use the utility AnxInit to find the IP address that the DHCP server has assigned. Select *Utilities/Locate All AN-X Modules* and AnxInit will locate the AN-X and display its IP address.

| 🕅 Local Area Connection (0x2) 00-0c-1a-00-01-0d 192.168.1.12 - AnxInit                                  | ×        |
|----------------------------------------------------------------------------------------------------|----------|
| Configuration Utilities Edit View Help                                                                  |          |
|                                                                                                    |          |
| Found 1 AN-X device(s)                                                                                  | ^        |
| SerNum = 0000010d (Ethernet MAC: 00-0c-1a-00-01-0d)<br>IpAddrStr = 192.168.1.12<br>HostName = ABRIOscan |          |
|                                                                                                    | <u>×</u> |
| For Help, press F1                                                                                      |          |

If AN-X does not find a DHCP server within about three minutes of starting up, it reverts to a temporary static IP address of 192.168.0.41 If AN-X is using this temporary IP address, it repeatedly flashes the SYS

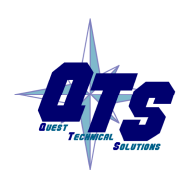

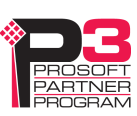

|            | LED red three times followed by a pause. If your computer is on the same subnet, you can use the web interface to change the IP address of the AN-X.                                                                          |
|------------|----------------------------------------------------------------------------------------------------|
| IMPORTANT! | Use this temporary IP address only for initial setup of AN-X. AN-X will not function correctly for its intended purpose at the temporary IP address.                                                                          |
|            | If you are using multiple AN-X modules, configure them one at a time, especially if there is no DHCP server on the network, since they will all revert to the same temporary IP address when they fail to find a DHCP server. |
| IMPORTANT! | If you are connecting AN-X to an existing Ethernet network, consult the network administrator to obtain a static IP address for AN-X and to obtain information about how you should configure AN-X.                           |
| IMPORTANT! | The AN-X must be on the local Ethernet (same subnet as your computer) when you set its IP address.                                                                                                    |
|            | You configure the Ethernet properties using the Windows utility AnxInit supplied with AN-X or the AN-X web interface.                                                                                                    |
|            | In AnxInit, use the <i>Configuration/AN-X IP Settings</i> command to start the AN-X IP configuration wizard, which takes you step by step through the IP configuration process.                                               |
|            | Step 1                                                                                                    |
|            | In step 1, you identify the AN-X you are configuring.                                                                                                    |

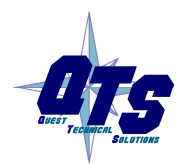

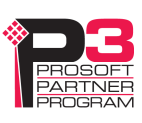

| Step 1: AN-X Selection                                                                                                    |
|----------------------------------------------------------------------------------------------------|
| Select this computer's Ethernet adapter that's on the same Ethernet subnet as the AN-X module you want to configure (you may only have one Ethernet adapter in your computer)           Local Area Connection                             |
| Enter the Ethernet MAC Address of the AN-X module you want to configure. You can get this from the label on the AN-X module or by selecting Utilities/Locate All AN-X Modules (if the module's current IP address is on the same subnet). |
| Enter the IP address on the local subnet that you intend the AN-X module to use.                                                                                                    |
| E <u>x</u> it                                                                                                    |

1. Select the Ethernet adapter that is connected to the AN-X. In most cases there will be just one Ethernet adapter in the computer. The AN-X must be on the same subnet as the computer.

2. Enter the MAC address of the AN-X you are configuring. This is printed on the AN-X label. It consists of six pairs of hexadecimal digits, separated by hyphens. In the example above, it's 00-0c-1a-00-01-0d

If the AN-X is already online, you can obtain its MAC address using the *Utilities/Locate All AN-X Modules* command.

3. Enter the IP address you intend the AN-X to use. In the example shown, it's 192.168.1.12

#### Step 2

In step 2, you choose a method of restarting AN-X to put it in boot mode.

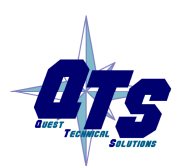

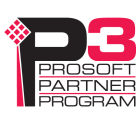

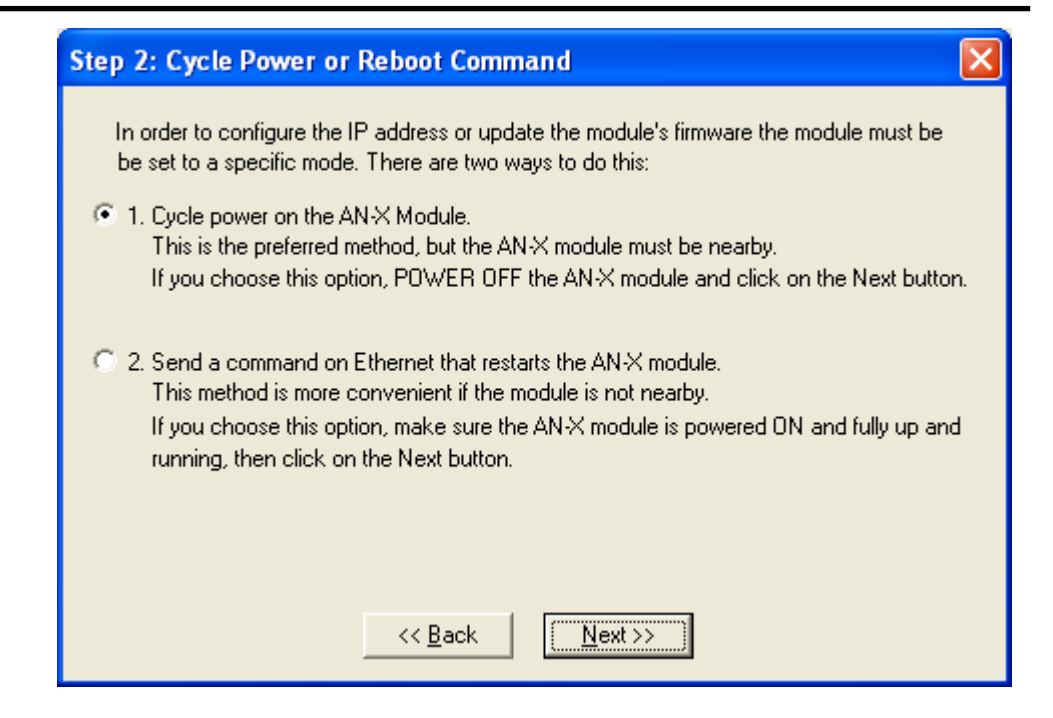

The preferred method is to cycle power on the AN-X. Select the first option on the screen and click the *Next* >> button.

An alternative method, useful if the AN-X in not easily accessible, is to send it a command over Ethernet. The AN-X must be powered on and completely running for this method to work. For example, if this is the first time you are configuring a new AN-X, allow sufficient time for it to acquire an IP address from a DHCP server or to time out and use its default IP address (about 3 minutes). Select the second option on the screen and click the *Next* >> button.

#### Step 3:

Wait for AN-X to enter boot mode. While AnxInit is waiting, the *Next>>* button is disabled. When AN-X is in boot mode, the *Next>>* button is enabled.

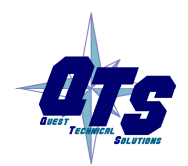

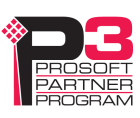

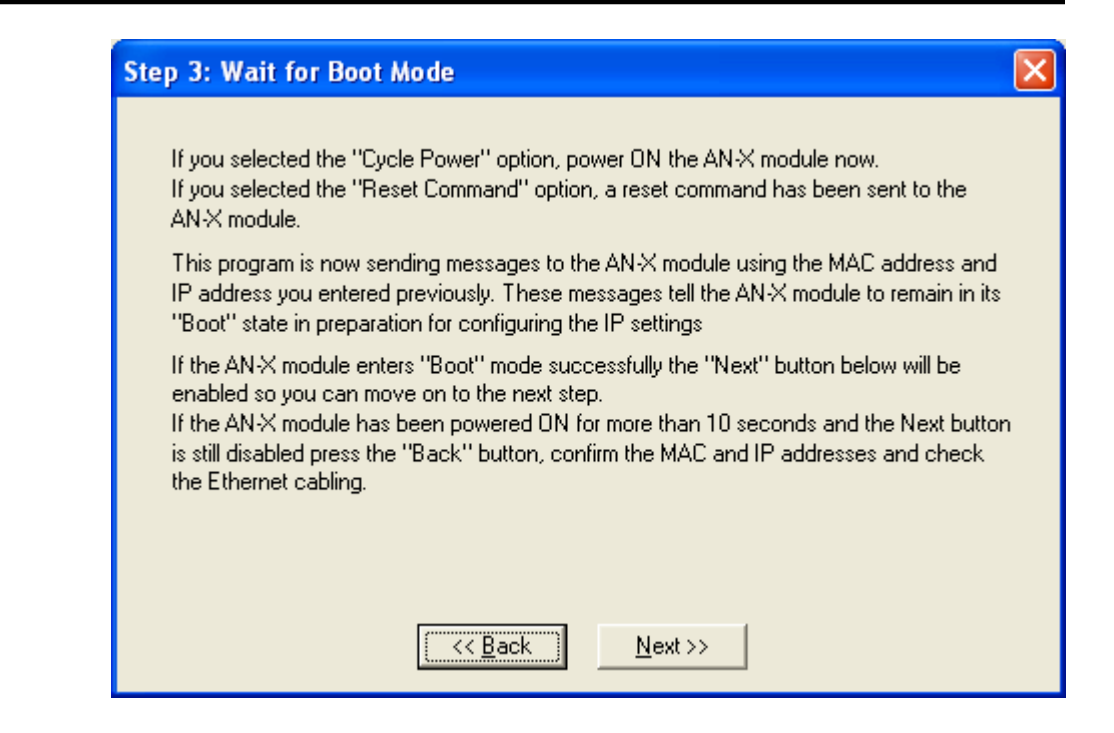

If the AN-X does not enter boot mode within about 10 seconds, return to the previous screens and check the entries.

The AN-X TCP/IP Configuration dialog appears.

| AN-X TCP/IP Configuration                                                                                                    |
|----------------------------------------------------------------------------------------------------|
| Enter the IP configuration you want the previously selected AN-X module to use.<br>You MUST enter a valid Default gateway IP address that is on the same subnet as the<br>AN-X module, but you don't need to have a device at that address. |
| Host Name : ABRIOscan                                                                                                    |
| Obtain an IP address automatically (DHCP)                                                                                                    |
| <ul> <li>Use the following Settings:</li> </ul>                                                                                                    |
| IP Address : 192 . 168 . 1 . 12                                                                                                    |
| Subnet mask : 255 . 255 . 0                                                                                                    |
| Default gateway : 192 . 168 . 1 . 1                                                                                                    |
|                                                                                                    |
| <u> </u>                                                                                                    |

Enter a *Host Name* for the AN-X. AN-X uses this name when it creates aliases so give the AN-X a meaningful name that is unique on your

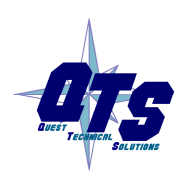

A product of Quest Technical Solutions Sold and Supported by ProSoft Technology Inc. www.prosoft-technology.com

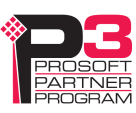

|                     | network. This name is also used internally by AN-X and may be used to identify the AN-X if you have a DNS server on your network. The name can be from 1 to 31 characters long. It can contain alphanumeric characters and a hyphen. |
|---------------------|----------------------------------------------------------------------------------------------------|
|                     | To configure the AN-X to obtain its IP address from a DHCP server on the network, select <i>Obtain an IP address automatically (DHCP)</i>                                                                                            |
|                     | To configure the AN-X to use a static IP address, select <i>Use the following Settings</i> and enter:                                                                                                    |
|                     | • the desired IP address for the AN-X.                                                                                                    |
|                     | • the Subnet mask for the AN-X                                                                                                    |
|                     | • the default gateway for your network.                                                                                                    |
|                     | You must enter a default gateway address that is valid for the subnet,<br>even if there is no device at the gateway address on the network.                                                                                          |
|                     | Click OK to complete the configuration.                                                                                                    |
|                     | If you click <i>Cancel</i> , AN-X is left running the boot code. Use the <i>Utilities/Restart AN-X</i> command to restart the AN-X in production mode.                                                                               |
| Standalone Computer |                                                                                                    |
|                     | Since you are connecting directly from the computer to AN-X, use a crossover Ethernet cable.                                                                                                    |
|                     | The following instructions assume Windows XP. They also assume that<br>an Ethernet network card has been installed in the computer and that<br>AnxInit has been installed on the computer.                                           |
| TIP                 | The parameters in this example will work when you set up any standalone computer to work with AN-X.                                                                                                    |
|                     | First configure the computer to use a static IP address. From the Control Panel, select <i>Network Connections</i> . Double click on <i>Local Area Connection</i> (or whatever connection is being used for the AN-X)                |

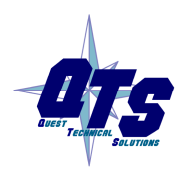

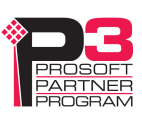

| 🕹 Local Area Con | nection Status 🛛 🕐 🔀               |
|------------------|------------------------------------|
| General Support  |                                    |
| Connection       |                                    |
| Status:          | Connected                          |
| Duration:        | 3 days 15:26:18                    |
| Speed:           | 100.0 Mbps                         |
| Activity         | 4                                  |
| Packets:         | Sent — Seceived<br>211,924 277,247 |
| Properties       | <u>D</u> isable                    |

Click the *Properties* button.

Double click on Internet Protocol (TCP/IP).

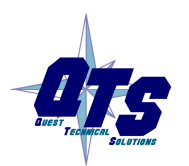

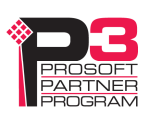

| Internet Protocol (TCP/IP)                                                                           | Properties 🛛 🛛 🛛                                                                        |
|----------------------------------------------------------------------------------------------------|-----------------------------------------------------------------------------------------|
| General                                                                                              |                                                                                         |
| You can get IP settings assigne<br>this capability. Otherwise, you r<br>the appropriate IP settings. | ed automatically if your network supports<br>need to ask your network administrator for |
| O <u>O</u> btain an IP address auto                                                                  | omatically                                                                              |
| ─⊙ Use the following IP address                                                                      |                                                                                         |
| IP address:                                                                                          | 192.168.0.10                                                                            |
| S <u>u</u> bnet mask:                                                                                | 255.255.255.0                                                                           |
| Default gateway:                                                                                     | 192.168.0.1                                                                             |
| ○ O <u>b</u> tain DNS server addre:                                                                  | ss automatically                                                                        |
| • Use the following DNS se                                                                           | rver addresses:                                                                         |
| Preferred DNS server:                                                                                | <u> </u>                                                                                |
| Alternate DNS server:                                                                                | · · ·                                                                                   |
|                                                                                                    | Ad <u>v</u> anced                                                                       |
|                                                                                                    | OK Cancel                                                                               |

In this example, we assigned the computer an IP address of 192.168.0.10

We set the Subnet mask to 255.255.255.0 (standard mask for the Class C network address of 192.168.0.x).

We set the Default gateway to 192.168.0.1 (this address does not exist on the Ethernet network but AN-X requires a valid default gateway entry).

Click OK to accept the settings

Connect the computer to AN-X using the crossover cable.

If this is the first time you have used the AN-X module, it will look for a DHCP server on the network. It waits about three minutes, then reverts to a default IP address of 192.168.0.41

Power up the AN-X and wait for the search for a DHCP server to time out. When the search for a DHCP server times out, AN-X repeatedly flashes the SYS LED red three times followed by a pause.

Run AnxInit. Select *Utilities/Locate All AN-X Modules* and confirm that it finds the AN-X.

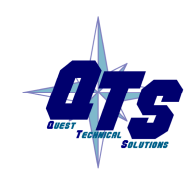

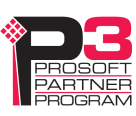

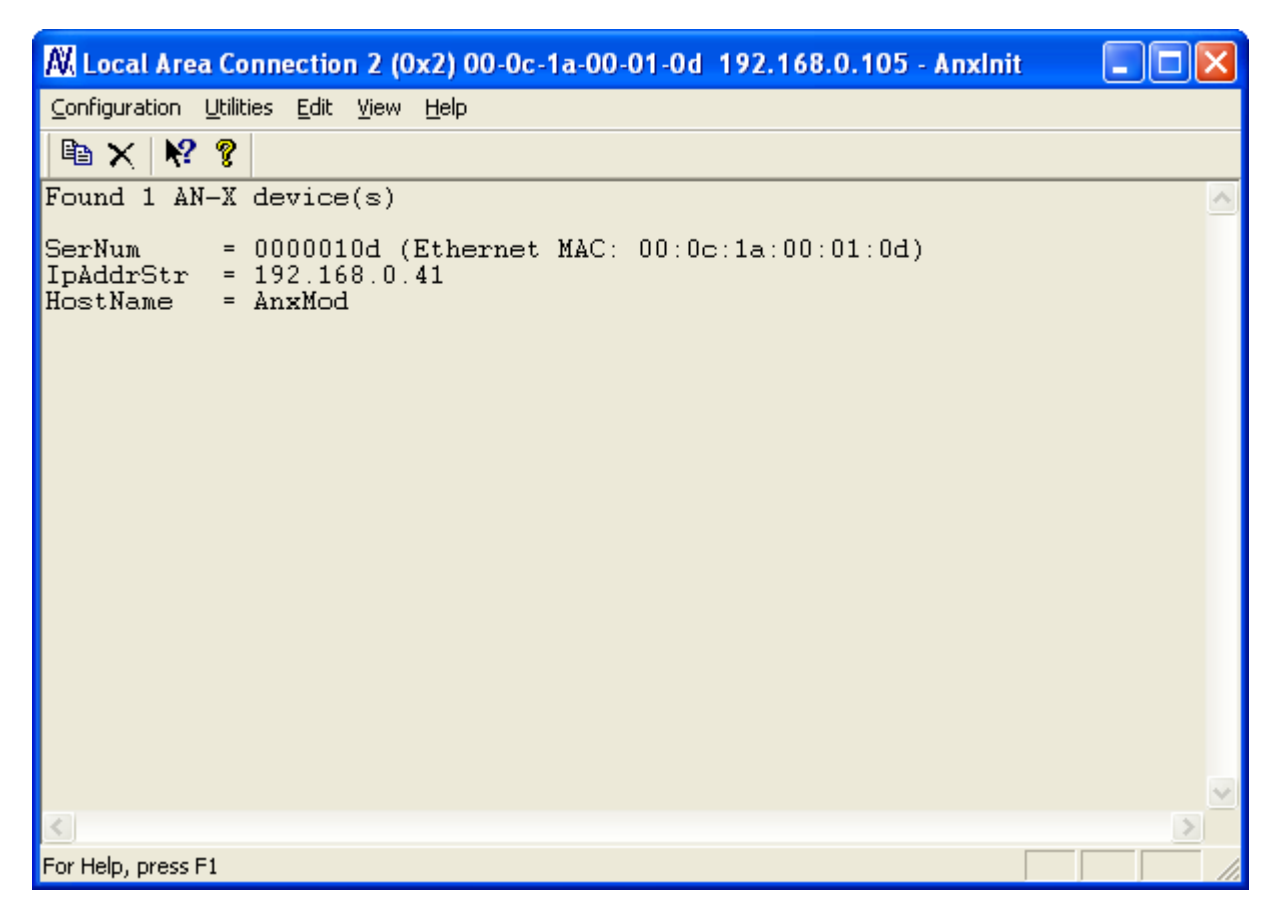

Select *Utilities/Select An AN-X* and enter the MAC Address and IP address.

| Set Ethernet & IP Address                |
|------------------------------------------|
| Adapter : Local Area Connection 2        |
| Ethernet MAC Address : 00-0c-1a-00-01-0d |
| IP Address : 192 . 168 . 0 . 41          |
| Cancel                                   |

Click *OK* to accept the setting.

Select Utilities/AN-X IP Configuration.

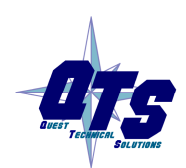

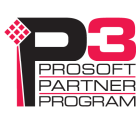

| AN-X TCP/IP Configuration                                                                                                    |
|----------------------------------------------------------------------------------------------------|
| Enter the IP configuration you want the previously selected AN-X module to use.<br>You MUST enter a valid Default gateway IP address that is on the same subnet as the<br>AN-X module, but you don't need to have a device at that address. |
| Host Name : AnxMod                                                                                                    |
| Obtain an IP address automatically (DHCP)                                                                                                    |
| Use the following Settings:                                                                                                    |
| IP Address : 192 . 168 . 0 . 105                                                                                                    |
| Subnet mask : 255 . 255 . 0                                                                                                    |
| Default gateway : 192 . 168 . 0 . 1                                                                                                    |
|                                                                                                    |
| <u> </u>                                                                                                    |

Enter an IP Address. In this case we chose 192.168.0.105

Enter the same Subnet mask and Default gateway that you entered for the computer. The default gateway address does not exist on the network but AN-X requires that the field have a valid entry.

Click *Finish* to accept the settings.

Select Utilities/Restart AN-X to restart AN-X with the new parameters.

When the AN-X has restarted (SYS LED is solid green), select *Utilities/Locate All AN-X Modules* and confirm that the AN-X is found with the new parameters.

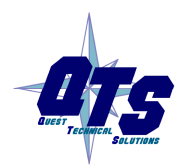

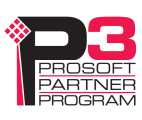

| 🕅 Local Area Connection 2 (0x2) 00-0c-1a-00-01-0d 192.168.0.41 - AnxInit                              |   | ×   |
|----------------------------------------------------------------------------------------------------|---|-----|
| <u>C</u> onfiguration <u>U</u> tilities <u>E</u> dit <u>V</u> iew <u>H</u> elp                        |   |     |
|                                                                                                    |   |     |
| Found 1 AN-X device(s)                                                                                |   | ^   |
| SerNum = 0000010d (Ethernet MAC: 00:0c:1a:00:01:0d)<br>IpAddrStr = 192.168.0.105<br>HostName = AnxMod |   |     |
|                                                                                                    |   | ~   |
|                                                                                                    | > |     |
| For Help, press F1                                                                                    |   | 11. |

## Reconfiguring an AN-X from an Unknown State

It sometimes happens that an AN-X has been previously configured with an IP address that causes it to be inaccessible on the current Ethernet network. To reconfigure it to a known state, run the command *Configuration/AN-X IP Settings* to start the AN-X IP Configuration Wizard and reconfigure AN-X.

### A Note on AN-X Names

You assign a name to the AN-X module in several places:

- Ethernet hostname
- name assigned to the ENBT module that the AN-X emulates in RSLogix 5000
- base tag name when exporting aliases from the configuration tool for import into RSLogix 5000
- name in the Module Properties dialog in the configuration tool

The first three names should all be the same. The name is first set when you configure the Ethernet properties of the AN-X.

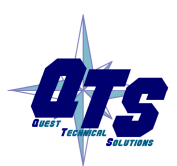

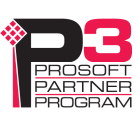

The name in the Module Properties dialog is not used elsewhere and does not have to match the other names.

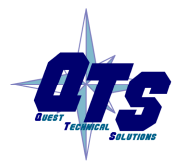

A product of Quest Technical Solutions Sold and Supported by ProSoft Technology Inc. www.prosoft-technology.com

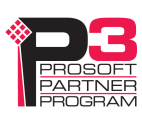

# Configuring the Remote I/O Scanner

## AnxAbioCfgScan Software

The AN-X-AB-RIO-SCAN module is supplied with a Windows configuration utility.

Use this configuration tool to:

- Set the baud rate
- Autoconfigure from an attached remote I/O network
- Manually configure racks
- Add and configure block transfer modules
- Map I/O data to ControlLogix scheduled connections
- Save and load configuration files
- Download and upload configurations
- Archive block transfer templates
- Monitor diagnostics, rack status, block transfers and discrete data

## Configuring a Remote I/O Network

Use the following steps to configure the AN-X-AB-RIO-SCAN:

- 1. Set the baud rate
- 2. Configure the racks, either manually or automatically
- 3. Add and configure block transfer modules.
- 4. Map the remote I/O modules to ControlLogix scheduled data
- 5. Download the configuration to the AN-X-AB-RIO.

### **Baud Rate**

To set the network baud rate, first right click on the root of the network tree.

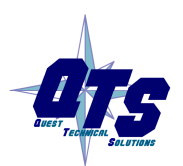

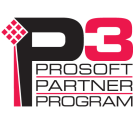

| <b>R</b> / | ABRIO | scan       | - Un        | titled - J | \nxAb   | RioCfg          | Scan          |     |                           |                                                                     |                   |  |
|------------|-------|------------|-------------|------------|---------|-----------------|---------------|-----|---------------------------|---------------------------------------------------------------------|-------------------|--|
| File       | ⊆onfi | igure      | Ma <u>p</u> | Communi    | ication | Mo <u>n</u> ito | r <u>T</u> oc | ols | <u>V</u> iew              | <u>H</u> elp                                                        |                   |  |
|            | 1     | <b>5</b> 1 | * [         | B) 🔋       | ¶ -]    | N?              |               |     |                           |                                                                     |                   |  |
|            | RIC   | ) Conf     | ig - () -   | 57k Baud   | l - Req | uired Co        | nnectio       |     | AN-3<br>Add<br>Dow<br>Mon | X-AB-RIO <u>P</u> rop<br>Rack<br>Inload to Modu<br>itor Diagnostic: | erties<br>le<br>s |  |

Select *AN-X-AB-RIO Properties* to display the AN-X-AB-RIO Module Properties dialog box.

| AN-X-AB-RIO Module Properties | X      |
|-------------------------------|--------|
| AN-X Name :                   | OK     |
| Baud Rate : 57k 💌             | Cancel |
|                               |        |

Select the Baud Rate from the list. Choices are:

| Selection | Baud Rate, kbits/second |
|-----------|-------------------------|
| 57k       | 57.6                    |
| 115k      | 115.2                   |
| 230k      | 230.4                   |

The default baud rate is 57.6 Kbits/second.

Note: If you perform an autoconfiguration, the AN-X-AB-RIO automatically detects the baud rate from an attached network.

The AN-X Name can be from 0 to 15 characters long. It is not used elsewhere.

## **Configuring Racks**

You can add racks manually or by autoconfiguring from an attached remote I/O network.

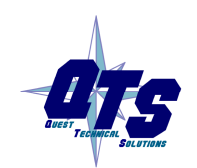

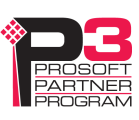

#### **Manually Adding Racks**

To add a rack manually to the remote I/O configuration, first right click on the root of the network tree.

Select Add Rack to display the Add/Resize Rack dialog box.

| Add/Resize Rack               | X      |
|-------------------------------|--------|
| Rack : 00 💌                   | OK     |
| Start Grp : 0 💌 End Grp : 1 💌 | Cancel |

Select the *Rack* number (in octal), the Start I/O Group and the End I/O Group for the rack you are adding and click OK.

To add a partial rack to an existing rack number, right click on the rack and select Add Rack.

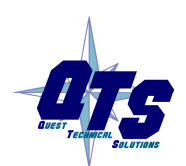

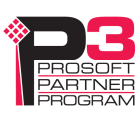

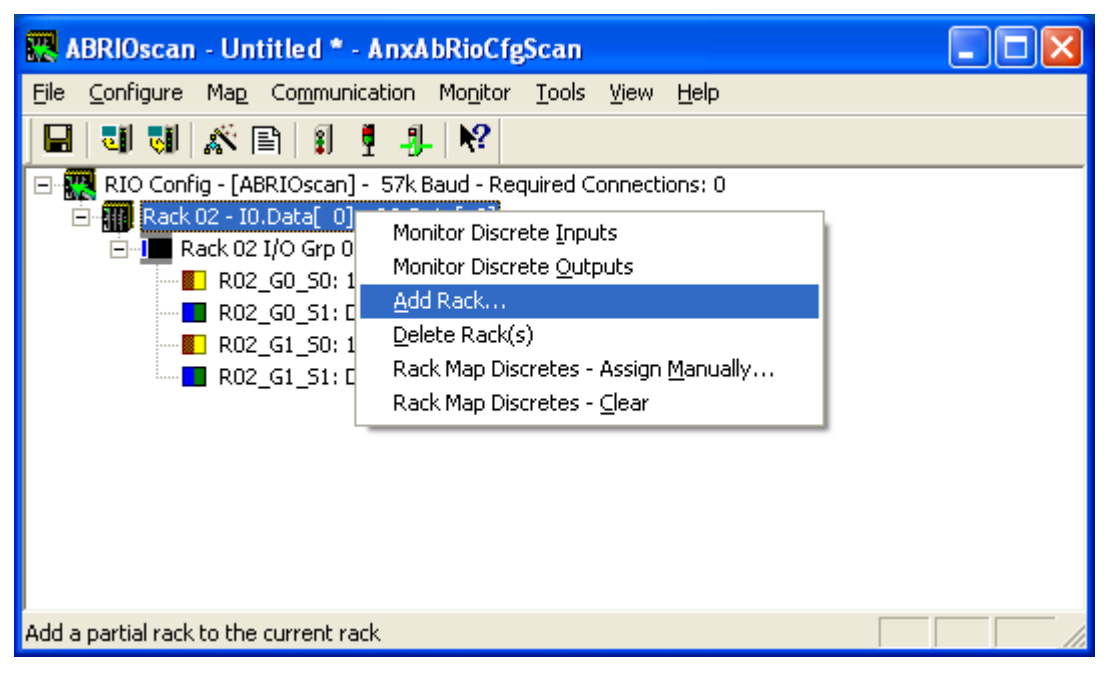

The Add/Resize Rack dialog appears, with the rack number set.

| Add/Resize Rack               | X      |
|-------------------------------|--------|
| Rack : 02 💌                   | OK     |
| Start Grp : 2 💌 End Grp : 3 💌 | Cancel |

Select the Start I/O Group and the End I/O Group for the rack you are adding and click OK.

#### Autoconfiguration

The AN-X-AB-RIO supports autoconfiguration, which automatically detects the network baud rate and configures the racks on an attached remote I/O network. You still have to add and configure block transfer modules.

The controller with the connection to the AN-X-AB-RIO must be in program mode when you perform an autoconfiguration.

To autoconfigure, select Configure/Autoconfigure

The AN-X-AB-RIO first detects the network baud rate, then sends messages to all possible racks, builds a network configuration from the replies it receives, and displays the network configuration.

Any configuration previously stored in the AN-X-AB-RIO is overwritten by the data from the autoconfiguration.

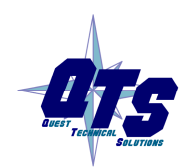

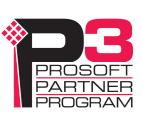

#### **Resizing Racks**

To resize a rack, first right click on the rack in network tree.

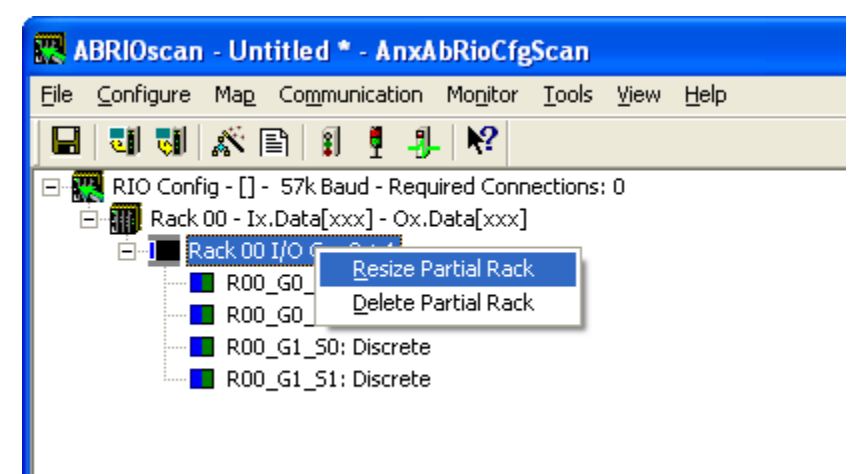

Select Resize Partial Rack to display the Add/Resize Rack dialog box.

| Add/Resize Rack               |        |
|-------------------------------|--------|
| Rack : 00 💌                   | OK     |
| Start Grp : 0 💌 End Grp : 1 💌 | Cancel |

You cannot change the rack number when you resize a rack.

Select the Start I/O Group and the End I/O Group and click OK.

If resizing the rack results in an overlap with another rack, the resize will fail and you will get an error message.

If resizing the rack results in deleting block transfer modules, you will be given the option of cancelling or proceeding with the resize and deleting the block transfer modules.

#### **Deleting Racks**

To delete a rack, right click on it in the network tree and select Delete Rack(s).

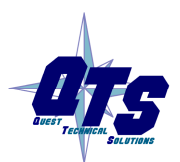

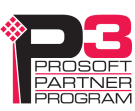

| 🧱 ABRIOscan - Untitled * - AnxAbRioCfgScan                                                                                                    |                                                                                                    |  |  |  |  |
|----------------------------------------------------------------------------------------------------|----------------------------------------------------------------------------------------------------|--|--|--|--|
| <u>File Configure Map Com</u> munica                                                                                                    | tion Mo <u>n</u> itor <u>T</u> ools <u>V</u> iew <u>H</u> elp                                                                                                    |  |  |  |  |
| 📙 🛯 🖏 🛣 🖹 🔋 🖣                                                                                                    | -1]_   №?                                                                                                    |  |  |  |  |
| RIO Config - [] - 57k Baud -     Rack 00 - I0.Data[ 0] -     Rack 00 I/O Grp 0->     Ro0_G0_50: Dis     R00_G0_51: Dis     R00_G1_S0: Dis     R00_G1_S0: Dis     R00_G1_S1: Dis     R00_G1_S1: Dis | Required Connections: 0<br>Monitor Discrete Inputs<br>Monitor Discrete Outputs<br>Add Rack<br>Delete Rack(s)<br>Rack Map Discretes - Assign Manually<br>Rack Map Discretes - Clear |  |  |  |  |

To delete a partial rack, right click on it in the network tree and select Delete Partial Rack.

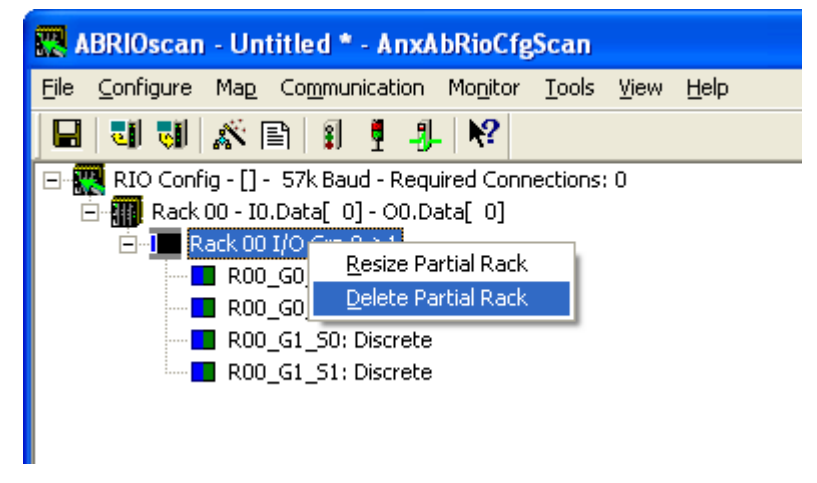

The program asks for confirmation before deleting.

## **Block Transfer Modules**

To add a block transfer module, first expand the network tree to show the location where you want to add the module.

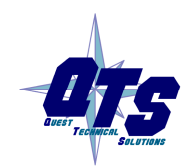

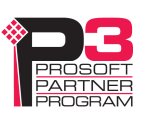

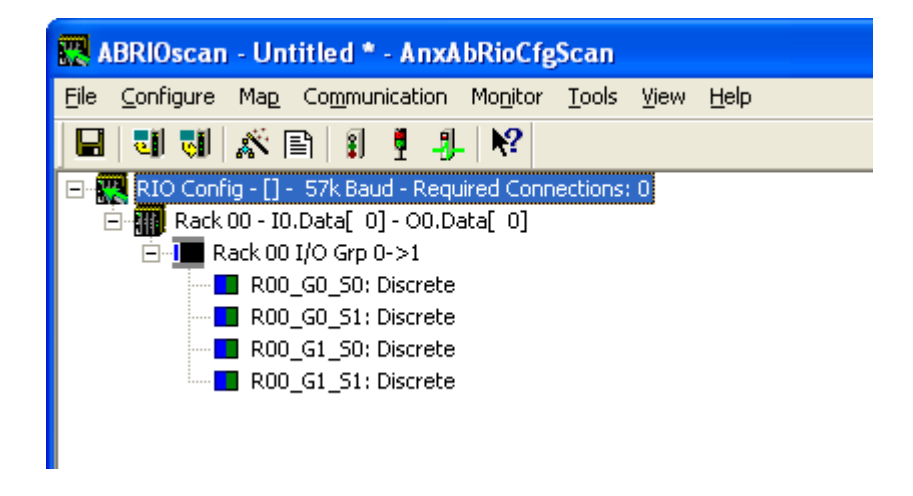

Right click on the location where you want to add the module and select *Module Properties*.

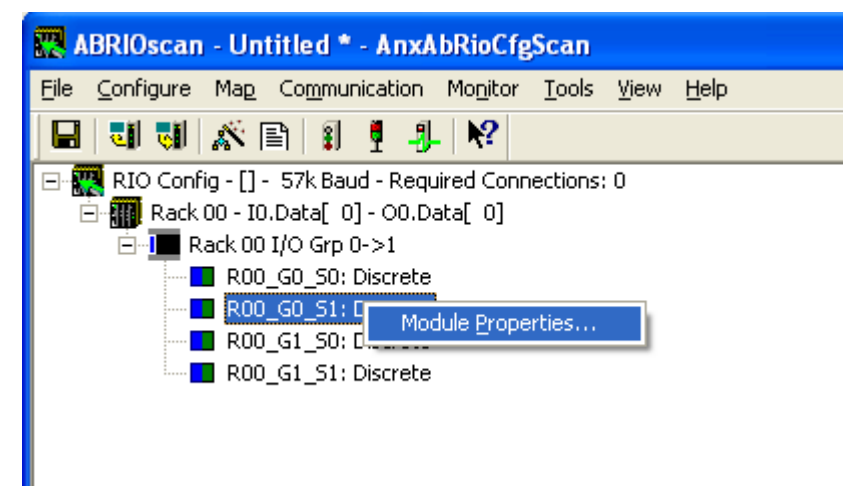

#### Select the Module Type from the list

| I/O Module Pr           | operties - R00_G0_S1                                       |                                                |
|-------------------------|------------------------------------------------------------|------------------------------------------------|
| Module Type :           | Discrete                                                   |                                                |
| Auto C                  | 1746-NI4<br>1746-NI8<br>1746-NO4V<br>1746-NT4              | TW Update Time : 0 ms                          |
| Semi-Auto 🖸<br>Manual 📀 | 1771-DE<br>1771-IFE-16CH<br>1771-IFE-8CH<br>1771-IL-Alarms | TW/Map Length : 0 💌 CFG Length : 0 💌 OK Cancel |

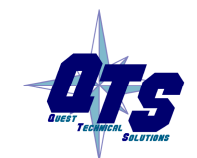

A product of Quest Technical Solutions Sold and Supported by ProSoft Technology Inc. www.prosoft-technology.com

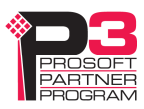

Most block transfer modules have parameters that you can select. Click the *Configure* button to display a dialog box to configure the module. For example, here is the configuration dialog for an 8-channel 1771-IFE module.

| BT Module Parameterization - 1771-IFE-8CH - R00_G0_S1 |                      |                        |          |                 |           |
|-------------------------------------------------------|----------------------|------------------------|----------|-----------------|-----------|
| 1771-IFE - 8 Channel Single Ended                     |                      |                        |          |                 | OK Cancel |
| Data Format:                                          | 2s Compl 💌           | Real Time Sample Mode: | No RTS 💌 | Digital Filter: | 0         |
| Range Select Ch 1:                                    | 1 to 5V, 4 to 20m/ 🔻 | Min Scale Ch 1:        | 0        | Max Scale Ch 1: | 4095      |
| Range Select Ch 2:                                    | 1 to 5V, 4 to 20m/ 💌 | Min Scale Ch 2:        | 0        | Max Scale Ch 2: | 4095      |
| Range Select Ch 3:                                    | 1 to 5V, 4 to 20m/ 💌 | Min Scale Ch 3:        | 0        | Max Scale Ch 3: | 4095      |
| Range Select Ch 4:                                    | 1 to 5V, 4 to 20m/ 💌 | Min Scale Ch 4:        | 0        | Max Scale Ch 4: | 4095      |
| Range Select Ch 5 :                                   | 1 to 5V, 4 to 20m/ 💌 | Min Scale Ch 5:        | 0        | Max Scale Ch 5: | 4095      |
| Range Select Ch 6:                                    | 1 to 5V, 4 to 20m/ 💌 | Min Scale Ch 6:        | 0        | Max Scale Ch 6: | 4095      |
| Range Select Ch 7:                                    | 1 to 5V, 4 to 20m/ 💌 | Min Scale Ch 7:        | 0        | Max Scale Ch 7: | 4095      |
| Range Select Ch 8:                                    | 1 to 5V, 4 to 20m/ 💌 | Min Scale Ch 8:        | 0        | Max Scale Ch 8: | 4095      |
|                                                       |                      |                        |          |                 |           |

Enter the configuration data and click OK.

Select how you want the block transfer to update. There are three update modes: automatic, semi-automatic and manual.

| Mode           | Description                                                      |  |
|----------------|------------------------------------------------------------------|--|
| Automatic      | AN-X-AB-RIO controls block transfer update                       |  |
|                | I/O module configuration data comes from AN-X configuration tool |  |
| Semi-automatic | AN-X-AB-RIO controls block transfer update                       |  |
|                | I/O module configuration data comes from the ControlLogix        |  |
| Manual         | ControlLogix controls block transfer update                      |  |
|                | I/O module configuration data comes from the ControlLogix        |  |

For automatic and semi-automatic modes, enter the block transfer read and write update rates, from 0 to 16383 ms. A rate of 0 means the AN-X-AB-RIO will update the block transfer as fast as the remote I/O network and the block transfer module allow.

For manual mode, enter the lengths of the block transfer read and write data mapped to the ControlLogix.

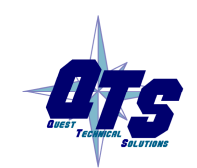

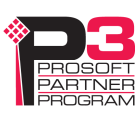

#### Mapping the I/O Data

You must map the I/O data to locations in the ControlLogix scheduled input and output data before you can scan the remote I/O network.

Unassigned I/O addresses are shown as xxxx in the network tree.

#### Automatic Mapping

To automatically map any unassigned data, select *Map/Auto-map Any Unassigned*. The configuration tool maps all unassigned I/O to scheduled inputs and outputs. It leaves any previously assigned address unchanged.

To remap all data, select *Map/Re-Map All*. You are asked for confirmation before the mappings ar reassigned.

#### **Manual Mapping**

To manually map discrete(rack) data, expand the network tree, right click on the rack and select *Rack Map Discretes – Assign Manually* 

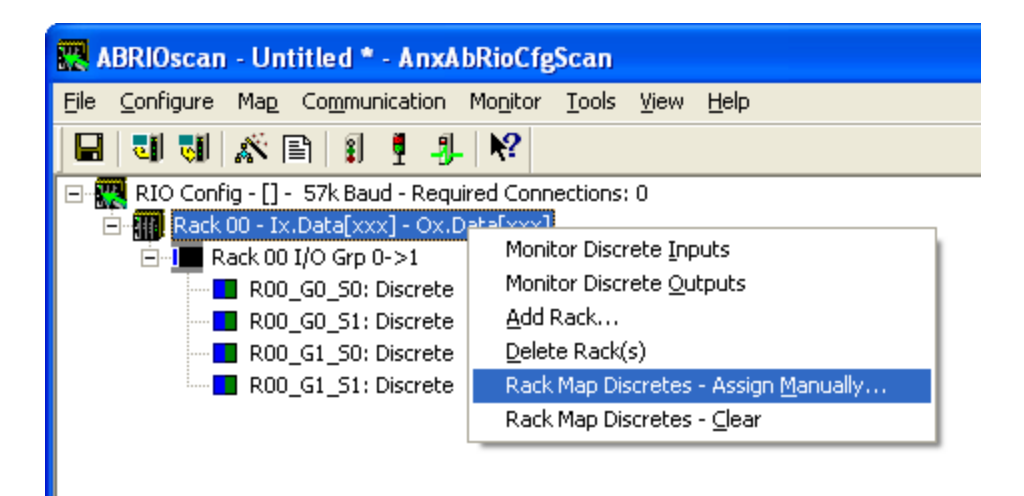

For the inputs and outputs, select the ControlLogix scheduled block and the offset within the block.

| Map Rack 00 Manually                                     |                                                           |  |  |
|----------------------------------------------------------|-----------------------------------------------------------|--|--|
| Input Mapping<br>Clx Block : 00 💌<br>Data Offset : 0.9 💌 | Output Mapping<br>Clx Block : 00 💌<br>Data Offset : 0-9 💌 |  |  |
| OK Cancel                                                |                                                           |  |  |

Click OK to accept the mapping.

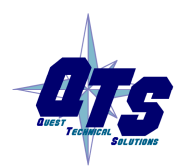

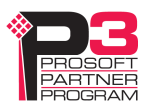
The configuration tool checks for overlaps with previously mapped data and gives an error if it finds an overlap.

To manually map the data for a block transfer module, right click on the module and select *BT Module Clx Map – Assign Manually*.

| 🧱 ABRIOscan - Untitled * - AnxAbRioCfg                                                                                                    | Scan                                                                                                    |
|----------------------------------------------------------------------------------------------------|----------------------------------------------------------------------------------------------------|
| File Configure Map Communication Monitor                                                                                                    | <u>T</u> ools <u>V</u> iew <u>H</u> elp                                                                                                    |
| 🖬 🖏 🕷 🖹 🔋 🖞 🦺 🕅                                                                                                    |                                                                                                    |
| □       Image: Right Config - [] - 57k Baud - Required Conne         □       Image: Rack 00 - I0.Data[ 0] - 00.Data[ 0]         □       Image: Rack 00 I/O Grp 0->1         □       Image: Roo_G0_50: Discrete         Image: Roo_G0_51: 1771-IFE-8CH - Ix:         Image: Roo_G1_50: Discrete         Image: Roo_G1_50: Discrete         Image: Roo_G1_51: Discrete         Image: Roo_G1_51: Discrete | ections: 0<br>Module Properties<br>Monitor BT Module<br>BT Module Clx Map - Assign Manually<br>BT Module Clx Map - ⊆lear<br>Delete BT Module |

For the inputs and outputs, select the ControlLogix scheduled block and the offset within the block.

| Map BT Module R00 G0 S1 Manually                           |                                                             |  |  |
|------------------------------------------------------------|-------------------------------------------------------------|--|--|
| Input Mapping<br>Clx Block : 00 💌<br>Data Offset : 10-23 💌 | Output Mapping<br>Clx Block : 00 💌<br>Data Offset : 10-11 💌 |  |  |
|                                                            | OK Cancel                                                   |  |  |

Click OK to accept the mapping.

The configuration tool checks for overlaps with previously mapped data and gives an error if it finds an overlap.

If there is insufficient space in the current block to map the data, the Data Offset is blank and the OK button is grayed out. Change the block number and select an offset.

### **Clearing Mappings**

To clear all assigned mappings, select Map/Clear All Mappings.

To clear the mapping of the discrete data for a rack, right click on the rack and select *Rack Map Discretes – Clear*.

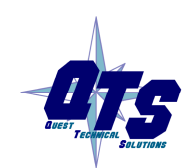

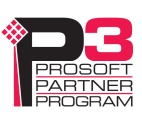

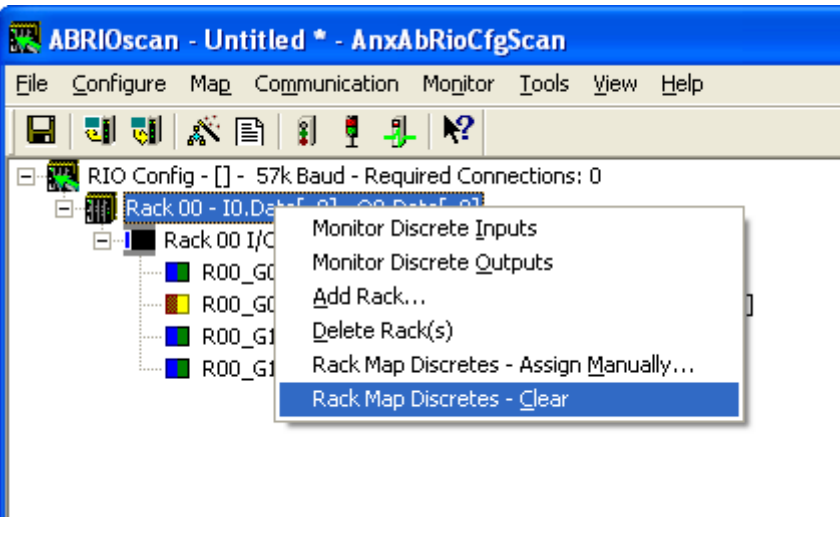

The configuration tool asks for confirmation before it clears the mapping.

To clear the mapping for a block transfer module, right click on the block transfer module and select *BT Module Clx Map – Clear*.

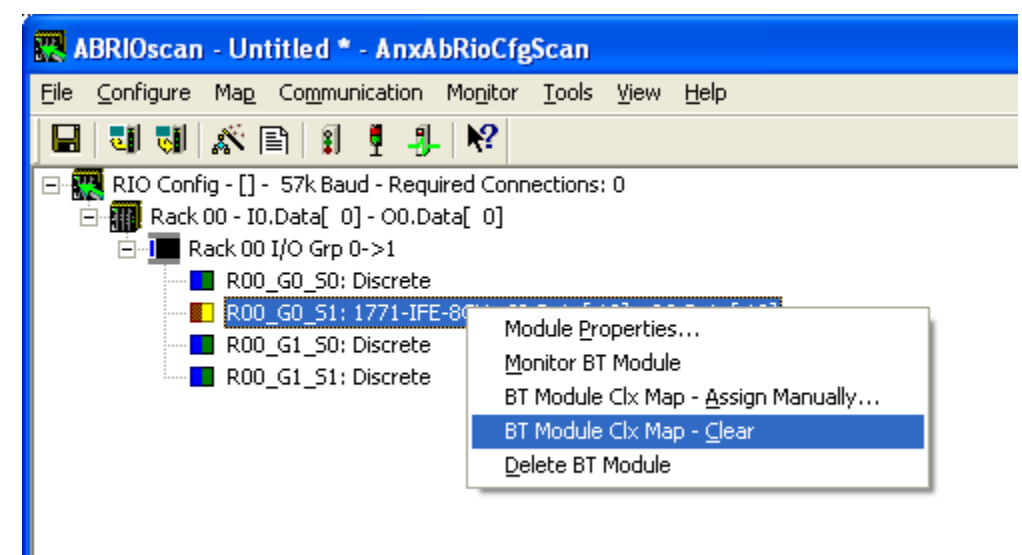

The configuration tool asks for confirmation before it clears the mapping.

### What gets mapped

The following sections describe the data that gets mapped to ControlLogix scheduled data.

### **Rack Discrete Data**

The tables show the input and output data that gets mapped when you map a rack.

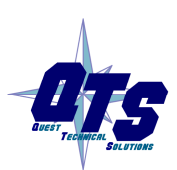

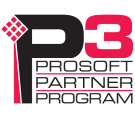

When you map any part of a rack to scheduled data, the structure that gets mapped contains the data for the entire rack number. For example, if rack 1 consists of just I/O groups 0 and 1 (a quarter rack), the entire structure shown below is mapped when you map the rack. Similarly, if a rack is made up of several partial racks, mapping any one of those partial racks maps the structure for the entire rack; you do not need to map each partial rack.

### **Discrete Input Data**

| Offset | Bit  | Description                                        |  |
|--------|------|----------------------------------------------------|--|
| 0      | 0    | Communication Error first quarter (I/O Group 0-1)  |  |
|        | 1    | Communication Error second quarter (I/O Group 2-3) |  |
|        | 2    | Communication Error third quarter (I/O Group 4-5)  |  |
|        | 3    | Communication Error fourth quarter (I/O Group 6-7) |  |
|        | 4-15 | Reserved                                           |  |
| 1      | 0-15 | Reserved (Pad for 32 bit alignment)                |  |
| 2-9    | 0-15 | Discrete input data                                |  |

The discrete read structure for a rack consists of 2 status words and 8 words of discrete input data.

Only bits 0 to 3 of the first word of status data are used. They consist of error bits that are set if there is a communication error with a partial rack. Bit 0 corresponds to a rack that starts at I/O group 0, bit 1 corresponds to a rack that starts at I/O group 2, and so on.

The error bit is 1 if there's an error scanning the rack or if the rack is inhibited, and is 0 otherwise.

Words 2-9 contain the discrete input data for the rack. Words 2 and 3 contain the data for I/O groups 0 and 1 (first <sup>1</sup>/<sub>4</sub> rack), words 3 and 4 contain the data for I/O groups 2 and 3 (second <sup>1</sup>/<sub>4</sub> rack), and so on.

## **Discrete Output Data**

| Offset | Bit  | Description                                                |  |
|--------|------|------------------------------------------------------------|--|
| 0      | 0    | Inhibit rack that starts at first quarter (I/O Group 0-1)  |  |
|        | 1    | Inhibit rack that starts at second quarter (I/O Group 2-3) |  |
|        | 2    | Inhibit rack that starts at third quarter (I/O Group 4-5)  |  |
|        | 3    | Inhibit rack that starts at fourth quarter (I/O Group 6-7) |  |
|        | 4-15 | Reserved                                                   |  |

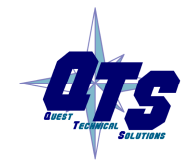

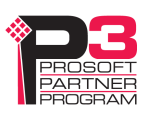

| Offset | Bit  | Description                         |
|--------|------|-------------------------------------|
| 1      | 0-15 | Reserved (Pad for 32 bit alignment) |
| 2-9    | 0-15 | Discrete output data                |

The discrete write structure for a rack consists of 2 control words and 8 words of discrete output data.

Bits 0-3 of the first word of control data are used to inhibit racks. Set bit 0 to inhibit the scan of the rack starting at I/O group 0; set bit 1 to inhibit the scan of the rack starting at I/O group 2; and so on. Inhibiting a rack stops all communications with that rack and all outputs revert to their programed Last State.

Only the bit for the starting I/O group need to be set to inhibit the rack. For example, if a rack is a full rack starting at I/O group 0, only bit 0 needs to be set to inhibit the scan of the rack.

Words 2-9 contain the discrete output data for the rack. Words 2 and 3 contain the data for I/O groups 0 and 1 (first ¼ rack), words 3 and 4 contain the data for I/O groups 2 and 3 (second ¼ rack), and so on.

### **Block Transfer Modules**

The tables show the structures that get mapped to ControlLogix scheduled input or output data when you map a block transfer module.

Even if a module has only a block transfer read or a block transfer write, you should always map the module to both scheduled input and output data, so that the control and status data gets mapped.

| Offset | Bit   | Description                                                         |  |
|--------|-------|---------------------------------------------------------------------|--|
| 0      | 0-7   | BTR Update Counter (increments each time BTR executes, range 0-255) |  |
|        | 8-10  | BTR Error Code                                                      |  |
|        | 11    | BTR.ERR, block transfer read error bit, see table of error codes    |  |
|        | 12    | BTR.DN, block transfer read done (manual mode only)                 |  |
|        | 13-15 | Reserved                                                            |  |
| 1      | 0-7   | BTW Update Counter (increments each time BTW executes, range 0-255) |  |
|        | 8-10  | BTW Error Code, see table of error codes                            |  |
|        | 11    | BTW.ERR, block transfer write error bit                             |  |
|        | 12    | BTW.DN, block transfer write done (manual mode only)                |  |
|        | 13-15 | Reserved                                                            |  |

#### **BT Control Read Structure**

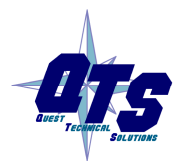

A product of Quest Technical Solutions Sold and Supported by ProSoft Technology Inc. www.prosoft-technology.com

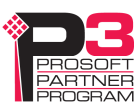

| Offset | Bit  | Description            |
|--------|------|------------------------|
| 2-n    | 0-15 | BTR Data (64 INTs max) |

Offset 0 bits 0-7 contain a counter that increments each time a block transfer read executes successfully on the remote I/O network. Based on the configuration of the AN-X-AB-RIO and its RPI, the controller may see this value increment by more than 1 count per program scan.

The AN-X-AB-RIO sets the BTR error bit, offset 0 bit 11, when an error occurs executing a block transfer read. It clears the bit when the block transfer read enable bit bit is reset in the coresponding BT Control Write Structure.

When a block transfer read error occurs, offset 0 bits 8-10 contain an error code (see table below).

When you execute a block transfer read in manual mode, the AN-X-AB-RIO sets the done bit, offset 0 bit 12, to indicate that the block transfer read executed successfully. It resets the bit when the coresponding BTR.EN bit is reset in the BT write control file.

Offset 1 bits 0-7 contain a counter that increments each time a block transfer write executes successfully on the RIO network. Based on the configuration of the AN-X-AB-RIO and its RPI, the controller may see this value increment by more than 1 count per program scan.

The AN-X-AB-RIO sets the BTW error bit, offset 1 bit 11, when an error occurs executing a block transfer write. It clears the bit when the block transfer write enable bit is reset in the coresponding BT Control Write Structure.

When a block transfer write error occurs, offset 1 bits 8-10 contain an error code (see table below).

When you execute a block transfer write in manual mode, the AN-X-AB-RIO sets the done bit, offset 1 bit 12, to indicate that the block transfer write executed successfully. It resets the bit when the coresponding BTW.EN bit is reset in the BT write control file.

Word offsets 2-n contain the read data returned by the block transfer module.

| Offset | Bit | Description                                           |  |
|--------|-----|-------------------------------------------------------|--|
| 0      | 0-5 | BTR Length (1-63 word, 0 means BT Module decides)     |  |
|        | 6-7 | Reserved                                              |  |
|        | 8   | BTR.EN, block transfer read enable (manual mode only) |  |

#### **BT Control Write Structure**

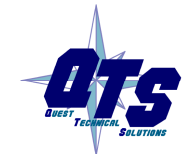

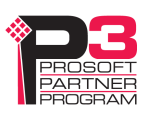

| Offset | Bit   | Description                                                               |  |
|--------|-------|---------------------------------------------------------------------------|--|
|        | 9     | BTR.CONT (manual mode only)                                               |  |
|        |       | BT Inhibit (Automatic modes – inhibits config BTW, data BTW and data BTR) |  |
|        | 10-15 | Reserved                                                                  |  |
| 1      | 0-5   | BTW Length (1-63 word, 0 means BT Module decides)                         |  |
|        | 6-7   | Reserved                                                                  |  |
|        | 8     | BTW.EN, block transfer write enable (manual mode only)                    |  |
|        | 9     | BTW.CONT, continuous mode (manual mode only)                              |  |
|        | 10-15 | Reserved                                                                  |  |
| 2-n    | 0-15  | BTW Data (64 INTs max)                                                    |  |

Offset 0 bits 0-5 contain the block transfer read length for manual mode

Offset 0 bit 8 contains the block transfer read enable bit for manual mode block transfers.

Offset 0 bit 9 is used in two different ways:

- in manual mode, this bit is the block transfer read continuous bit. If this bit is set and the block transfer read enable bit is set, the AN-X-AB-RIO re-enables block transfer reads when they have executed successfully
- □ in automatic and semi-automatic modes, this bit is used to inhibit all block transfers to the I/O module

Offset 1 bits 0-5 contain the block transfer write length for manual mode.

Offset 1 bit 8 contains the block transfer write enable bit for manual mode block transfers.

Offset 1 bit 9 is the block transfer write continuous bit for manual mode. If this bit is set and the block transfer write enable bit is set, the AN-X-AB-RIO re-enables block transfer writes when they have executed successfully.

Word offsets 2-n contain the write data sent to the block transfer write module.

#### **Error Codes**

| Error Code | Description                                      |
|------------|--------------------------------------------------|
| 0          | ОК                                               |
| 1          | BTR/BTW request ignored by block transfer module |
| 2          | Block Transfer state mismatch                    |
| 3-6        | Reserved, not currently used                     |

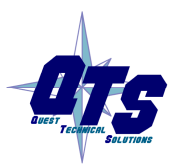

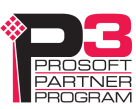

| Error Code | Description             |
|------------|-------------------------|
| 7          | Block transfer disabled |

#### **Required Connections**

The configuration tool shows the ControlLogix connections to which data has been mapped at the root of the network tree.

For each required connection, you must create a Generic module in the ControlLogix configuration with that slot number. See page 39.

Required connections need not be contiguous.

In the example shown, data has been mapped to blocks 0 and 1 and so connections 0 and 1 must exist in the ControlLogix in order for the AN-X-AB-RIO to scan I/O.

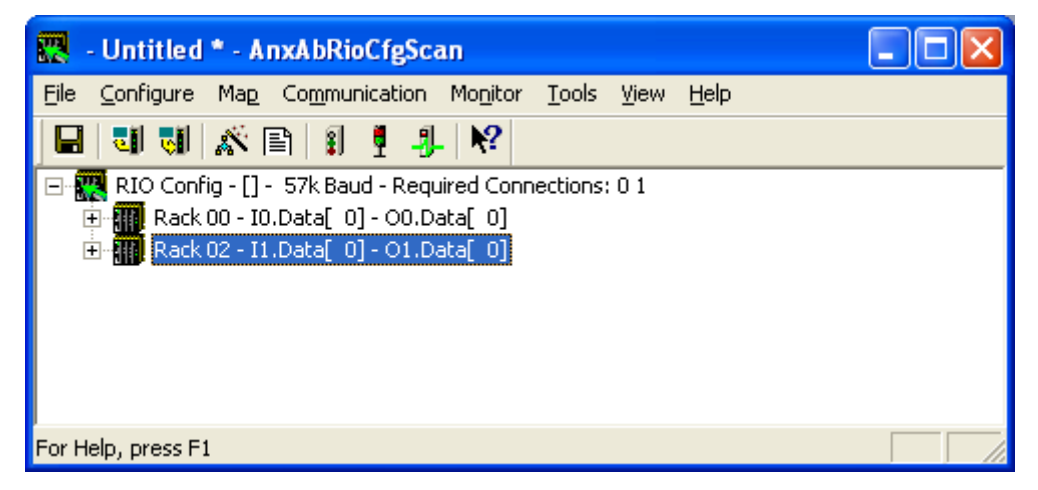

# **Uploading and Downloading Configurations**

To download a configuration to the AN-X-AB-RIO, select *Communication/Download Configuration* or use the *Download Configuration to Module* button on the toolbar

To upload a configuration from the AN-X-AB-RIO, select *Communication/Upload Configuration* or use the *Upload Configuration from Module* button on the toolbar

## **Saving Configurations**

To save a configuration to disk, select File/Save or File/Save As.

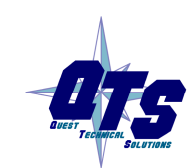

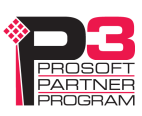

## Aliases

The configuration tool exports aliases for discrete and block transfer data that can be imported into RSLogix 5000.

You should write control programs in terms of these aliases rather than using absolute addresses. If the mapping of the I/O data changes, simply reimport the new aliases and the control program will point to the new data locations.

To export aliases, select Tools/Export Alias File ...

| Export RSLogix5000 Aliases                    |    | X      |
|-----------------------------------------------|----|--------|
| FileName : C:\ANX\abrioscan\AnxAbRioAlias.csv |    |        |
| Alias Prefix : RIO_                           |    |        |
| Base Tag : ABRIOscan                          |    |        |
| Input Only 🥅 Diagnostic Counters 🔽            | 0K | Cancel |

Use the browse button to change the file location.

The *Alias Prefix* is used to distinguish between aliases for different AN-X-AB-RIO modules. If you have more than one AN-X-AB-RIO in the RSLogix configuration, assign each one a different Alias Prefix so that the aliases for each module are unique.

The Base Tag identifies the AN-X the aliases are being created for. It should match the name you give the emulated ENBT module in the ControlLogix chassis. Refer to the Tags section in RSLogix 5000 to find the format of the Base Tag

Check the Input Only box if you want aliases only for input data.

Check the Diagnostic Counters box if you want aliases for diagnostic counters to be included in the file. These aliases contain only comments; they do not contain alias names.

Click OK to create the alias file.

#### **Alias Example**

The remote I/O configuration contains a single quarter rack, rack 1, starting I/O group 0.

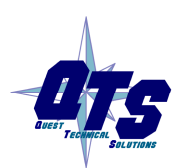

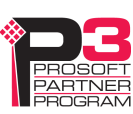

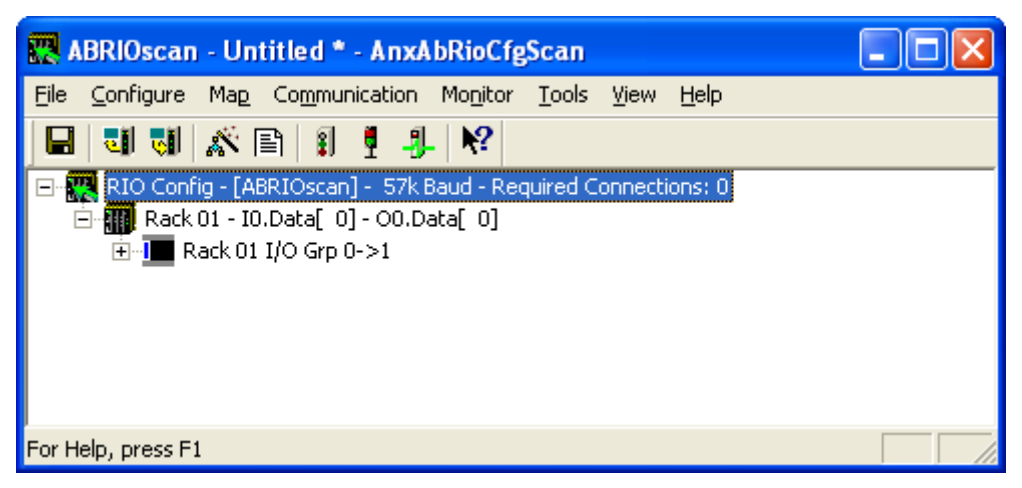

We export aliases from the configuration tool using the Alias Prefix RIO\_ and base tag ABRIOscan

| Export RSLogix5000 Aliases                    |           |
|-----------------------------------------------|-----------|
| FileName : C:\ANX\abrioscan\AnxAbRioAlias.csv |           |
| Alias Prefix : RIO_                           |           |
| Base Tag: ABRIOscan                           |           |
| Input Only 🔲 Diagnostic Counters 🗖            | OK Cancel |

The aliases that are created are:

| Alias Name  | Comment                          | Address               |
|-------------|----------------------------------|-----------------------|
| RIO_R01_STS | Rack-01 Status                   | ABRIOscan:0:I.Data[0] |
| RIO_R01_CTL | Rack-01 Control                  | ABRIOscan:0:O.Data[0] |
| RIO_I010    | Rack-01 Grp-0<br>Discrete Input  | ABRIOscan:0:I.Data[2] |
| RIO_0010    | Rack-01 Grp-0<br>Discrete Output | ABRIOscan:0:O.Data[2] |
| RIO_I011    | Rack-01 Grp-1<br>Discrete Input  | ABRIOscan:0:I.Data[3] |
| RIO_0011    | Rack-01 Grp-1<br>Discrete Output | ABRIOscan:0:O.Data[3] |

The name is built from the Alias Prefix and the I/O address. The data address is built from the Base tag and the data mapping. The configuration tool creates comments that describe the data.

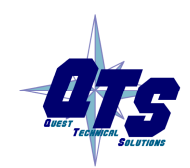

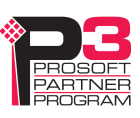

If we check the Diagnostic Counters box in the Export RSLogix 5000 aliases dialog, the alias file also includes comments that are attached to the diagnostic data in connection 15.

These comments are displayed when you view the connection 15 data in RSLogix 5000 and help identify the data.

Some examples:

| Address                 | Comment                                                          |
|-------------------------|------------------------------------------------------------------|
| ABRIOscan:15:I.Data[2]  | RIO_ Active Rack Table - Racks 00-03,<br>Start Mod Group 0,2,4,6 |
| ABRIOscan:15:I.Data[18] | RIO_Receive - Good Frames                                        |
| ABRIOscan:15:I.Data[29] | RIO_Scan Time Average (ms)                                       |

# **Archiving Configurations**

### **File/Archive Templates**

The *File/Archive Templates* command copies any block transfer module templates used in the current configuration file into the directory where the configuration is stored.

### **File/Archive Template Check**

The *File/Archive Template Check* command checks whether any block transfer module templates used in the current configuration file are not stored in the directory where the configuration is stored.

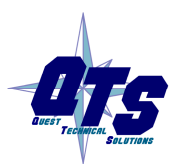

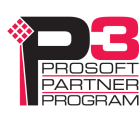

# Configuring the AN-X Module in RSLogix 5000

The AN-X-AB-RIO emulates a 17-slot 1756 chassis with an ENBT/A in slot 16 and generic modules in slots 0 to 15.

Connections to slots 0 to 14 are used for I/O data; the connection to slot 15 is reserved for diagnostic data (see page 54).

To configure the AN-X-ABRIO-SCAN in RSLogix 5000:

1. Right click on the ControlLogix Ethernet bridge module that will be communicating with the AN-X and select *Add Module*. Add a 1756-ENBT/A module. Set the Major Rev to 1.

| New Module            |                                       |                                          |
|-----------------------|---------------------------------------|------------------------------------------|
| Туре:                 | 1756-ENBT/A 1756 10/100 Mbps Ethernet | Bridge, Twisted-Pair MediaChange Type ←  |
| Vendor:               | Allen-Bradley                         |                                          |
| Parent:               | ENBT                                  |                                          |
| Na <u>m</u> e:        | ABRIOscan                             | Address / Host Name                      |
| Descri <u>p</u> tion: |                                       | ● IP <u>A</u> ddress: 192 . 168 . 1 . 12 |
|                       | ✓                                     | C Host Name:                             |
| Comm <u>F</u> ormat:  | None                                  |                                          |
| Sl <u>o</u> t:        | 16 Chassis Size: 17                   |                                          |
| <u>R</u> evision:     | 1 🔹 1 🗄                               | Electronic Keying: Disable Keying        |
|                       |                                       |                                          |
|                       |                                       |                                          |
| 🔽 Open Modu           | le Properties                         | OK Cancel Help                           |

Enter the *Name*. Use the host name you assigned to AN-X when you configured its IP properties.

Set the Slot to 16. Set the chassis size to 17.

Set the Comm Format to None.

Set the IP address to match the AN-X module.

Set Electronic Keying to Disable Keying.

Record the Name as it is used to create aliases to access the data.

2. Add Generic modules for each required connection. The configuration tool shows which connections are required (see page

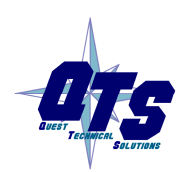

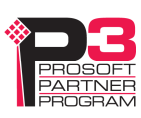

28). Right click on the backplane and select New Module. From the Other category, select 1756-MODULE.

| New Module            |                                              |                         |                                   |       |             | × |
|-----------------------|----------------------------------------------|-------------------------|-----------------------------------|-------|-------------|---|
| Type:<br>Parent:      | 1756-MODULE Generic 1756 Module<br>ABRIOscan | - Connection Pa         | rameters<br>Assembly<br>Instance: | Size: |             |   |
| Na <u>m</u> e:        | AnxSlot0                                     | <u>I</u> nput:          | 1                                 | 250   | .▲ (16-bit) |   |
| Descri <u>p</u> tion: |                                              | O <u>u</u> tput:        | 2                                 | 248   | ↓ (16-bit)  |   |
|                       | ✓                                            | Configuration:          | 4                                 | 0     | • (8-bit)   |   |
| Comm <u>F</u> ormat:  | Data - INT 🔹                                 | <u>S</u> tatus Input:   |                                   |       |             |   |
| Sl <u>o</u> t:        | 0 -                                          | S <u>t</u> atus Output: |                                   | ,     |             |   |
| 🔽 Open Modu           | le Properties                                | (OK                     | Cano                              | el    | Help        |   |

Set the Name and Description as desired.

Set the Comm Format to Data – INT.

Set the other parameters as shown. Set the Slot to 0 for connection 0, 1 for connection 1, and so on.

3. Set the RPI for each connection.

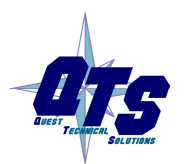

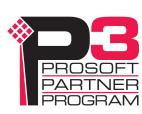

| Module Properties: ABRIOscan:0 (1756-MODULE 1.1)                                                                                                    |
|----------------------------------------------------------------------------------------------------|
| General Connection Module Info Backplane                                                                                                    |
| <u>R</u> equested Packet Interval (RPI): 5.0 <u>+</u> ms (0.2 - 750.0 ms)<br>☐ Inhibit Module<br>☐ <u>M</u> ajor Fault On Controller If Connection Fails While in Run Mode |
| Module Fault                                                                                                    |
|                                                                                                    |
| Status: Offline OK Cancel Apply Help                                                                                                    |

AN-X supports RPIs from 5 to 750 ms.

Select an RPI appropriate to the remote I/O network scan time and to your application. You can use the diagnostic counters (see page 52) to obtain the remote I/O network scan time.

IMPORTANT!

Ensure that any check box that refers to Unicast connections is unchecked.

# **Input Only Connections**

The AN-X-ABRIO-SCAN supports one input only connection from a ControlLogix processor. The ControlLogix will be able to read the same input data as the ControlLogix processor with the exclusive owner connection to the AN-X-ABRIO-SCAN.

To configure the input only connection to the AN-X-ABRIO-SCAN in RSLogix 5000:

1. Right click on the ControlLogix Ethernet module that will be communicating with the AN-X and select *Add Module*. Add a 1756-ENBT/A module. Set the Major Rev to 1.

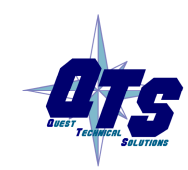

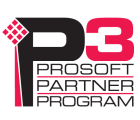

| New Module            |                                      |                                             |
|-----------------------|--------------------------------------|---------------------------------------------|
| Туре:                 | 1756-ENBT/A 1756 10/100 Mbps Etherne | et Bridge, Twisted-Pair Media Change Type ← |
| Vendor:<br>Parent:    | Allen-Bradley<br>ENBT                |                                             |
| Na <u>m</u> e:        | ABRIOscan                            | Address / Host Name                         |
| Descri <u>p</u> tion: |                                      |                                             |
|                       |                                      | C Host Name:                                |
| Comm <u>F</u> ormat   | None                                 |                                             |
| Sl <u>o</u> t:        | 16 📫 Chassis Size: 17 🔹              |                                             |
| <u>R</u> evision:     | 1 🔹 1 🗄                              | Electronic Keying: Disable Keying           |
|                       |                                      |                                             |
|                       |                                      |                                             |
| 🔽 Open Mod            | ule Properties                       | OK Cancel Help                              |

Set the Slot to 16. Set the chassis size to 17.

Set the Comm Format to None.

Set the IP address to match the AN-X module.

Set Electronic Keying to Disable Keying.

Record the *Name* as you will use it if you create aliases to access the data.

2. Add Generic modules for each required connection

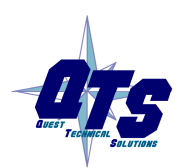

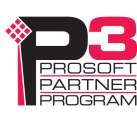

| New Module            |                                              |                         |                      |       |                   | × |
|-----------------------|----------------------------------------------|-------------------------|----------------------|-------|-------------------|---|
| Type:<br>Parent:      | 1756-MODULE Generic 1756 Module<br>ABRIOscan | - Connection Pa         | rameters<br>Assembly | Cize: |                   |   |
| Na <u>m</u> e:        | AnxSlot0                                     | <u>I</u> nput:          | Instance:            | 250   | .▲<br>.↓ (16-bit) |   |
| Descri <u>p</u> tion: |                                              | O <u>u</u> tput:        | 3                    |       | 1                 |   |
|                       | ×                                            | Configuration:          | 4                    | 0     | .▲ (8-bit)        |   |
| Comm <u>F</u> ormat:  | Input Data - INT 📃 💌                         | <u>S</u> tatus Input:   |                      |       | 1                 |   |
| Sl <u>o</u> t:        | 0 -                                          | S <u>t</u> atus Output: |                      |       |                   |   |
| 🔽 Open Modu           | le Properties                                | (OK                     | Can                  | cel   | Help              |   |

Set the parameters as shown.

Set the Comm Format to Input Data – INT.

Set the Slot to 0 for the first connection, 1 for the second connection, and so on.

3. Set the RPI for each connection to match the RPI of the exclusive owner connection.

**IMPORTANT!** Ensure that any check box that refers to Unicast connections is unchecked.

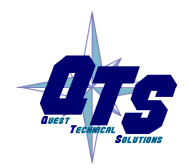

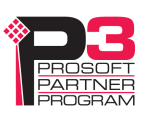

| Module Properties: ABRIOscan:0 (1756-MODULE 1.1)                                     | × |
|--------------------------------------------------------------------------------------|---|
| General Connection Module Info Backplane                                             |   |
| <u>R</u> equested Packet Interval (RPI): 5.0 ➡ ms (0.2 - 750.0 ms)<br>Inhibit Module |   |
| Major Fault On Controller If Connection Fails While in Run Mode                      |   |
| Module Fault                                                                         |   |
| Status: Offline OK Cancel Apply Help                                                 |   |

## **ControlLogix Aliases**

AN-X uses the Ethernet/IP configuration to create aliases that can be imported into RSLogix 5000. Use these aliases in your RSLogix 5000 program to access the data on the AN-X. Even if the ControlLogix address for an I/O address changes, all you have to do is re-import the aliases.

**WARNING!** If you change the remote I/O or ControlLogix configuration, re-import aliases so that the ControlLogix processor uses the correct addresses.

In the configuration tool, select Tools/Export Alias File...

The alias name is built from the Alias Prefix and the remote I/O address.

The ControlLogix address is built from the Base Tag and the data mapping.

#### **Importing Aliases in RSLogix 5000**

To import the alias file into RSLogix 5000, you must be offline. Select *Tools/Import...* and import the alias file.

#### Alias Format

AN-X builds each alias from the Alias Prefix, Base Tag, and data mapping, for example,

ALIAS,"","RIO\_I000","Rack-00 Grp-0 Discrete Input","","ANX:0:I.Data[2]"

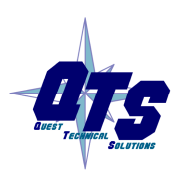

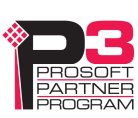

In this example, the alias name is RIO\_I000. The name is made up of the Alias Prefix (RIO\_) and the I/O address, input data, rack 00, I/O group 0

The ControlLogix data address is ANX:0:I.Data[2]. The address is made up of the Base Tag and the data location from the data mapping.

#### Comments

The alias file also contains comments for data points for which there are no aliases, such as the diagnostic counters. If you view the data points in RSLogix 5000, the comments are displayed.

# Using the ControlLogix Log

If there are problems with scheduled connections to the AN-X, use the ControlLogix log to identify the cause.

From the AN-X web interface, select *Log Files/ControlLogix Log* to display the log. Look for error messages that describe in detail the cause of any problem with the current configuration.

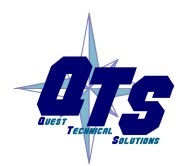

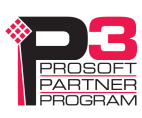

# Scanning Remote I/O

## **Required Connections**

The AN-X-AB-RIO does not scan the remote I/O network unless all required ControlLogix connections are present.

## Scan Mode: program/run

The remote I/O scan mode (program or run) is determined by the mode of the controller with the exclusive owner connection to the AN-X-AB-RIO.

In run mode, the AN-X-AB-RIO scans remote racks, reads discrete inputs and writes discrete outputs, and updates block transfers.

In program mode, the AN-X-AB-RIO scans remote racks, reads discrete inputs but does not write discrete outputs or update block transfers.

In test mode, the AN-X-AB-RIO behaves the same as it does in program mode.

# **Executing Block Transfers**

## Automatic

An automatic block transfer performs a configuration block transfer write once and then performs timed data block transfer read and write updates using the BTR and BTW data lengths and update times from the configuration tool.

Automatic block transfers begin as soon as the processor is in run mode; they do not have to be triggered.

Errors in block transfer execution are indicated by non-zero values in the BTR/BTW Error Code.

In automatic mode, the I/O module configuration data values come from the configuration tool, either as default values or from user parameters. The size of the configuration block transfer write is the data BTW length, BtwLen, plus the Config BTW Length, CfgLen, from the template. The data block transfer write length is BtwLen from the template and this is the length mapped to CLX scheduled output data.

The size of the data block transfer read is set by the configuration tool.

## Semi-Automatic

A semi-automatic block transfer performs a configuration block transfer write once and then performs timed data block transfer read and write

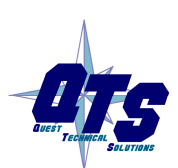

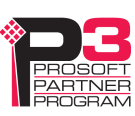

|        | updates using the BTR and BTW data lengths and update times from the configuration tool.                                                                                                    |
|--------|----------------------------------------------------------------------------------------------------|
|        | Semi-automatic block transfers begin as soon as the processor is in run mode; they do not have to be triggered.                                                                                                    |
|        | Any errors in BT execution are indicated by non-zero values in the BTR/BTW Error Code.                                                                                                    |
|        | In semi-automatic mode, the module configuration data values come<br>from ControlLogix scheduled output data. The size of the configuration<br>block transfer write is the data BTW length, BtwLen, plus the Config<br>BTW Length, CfgLen, from the template, and this is the length mapped<br>to ControlLogix scheduled output data. The data block transfer write<br>length is BtwLen from the template. |
|        | The size of the data block transfer read is set by the configuration tool.                                                                                                    |
|        | If you are using a semi-automatic block transfer, ensure that the configuration data is set in the ControlLogix data table before the program starts.                                                                                                    |
| Manual |                                                                                                    |
|        | To execute block transfers in manual mode:                                                                                                    |
|        | • Fill in the BTR and/or BTW length and BTW data in the control                                                                                                    |

- Fill in the BTR and/or BTW length and BTW data in the control block for the module
- Set the BTR.EN and/or BTW.EN bits (BTR.CONT/BTW.CONT for continuous execution)
- Check the BTR.DN/BTW.DN bits that indicate BT execution is complete (BTR data is available at that time)
- Check the BTR.ERR/BTW.ERR bits. If set, read the error code to determine the cause of the problem.

## **Inhibiting Automatic Block Transfers**

To inhibit a running automatic or semiautomatic block transfer, set bit 9 in offset 0 of the mapped block transfer output data for the module.

# **Monitoring operation**

## **Discrete Inputs and Outputs**

To monitor discrete inputs, do one of the following:

- from the main menu, select Monitor/Discrete Inputs
- right click on a rack and select Monitor Discrete Inputs
- use the *Monitor Discrete Inputs* button on the toolbar

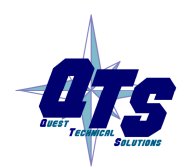

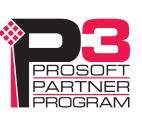

| 🛃 In         | p: ABRIOso        | an - AN-X | (-AB-RIO | DiscMon  |          |          |          | (        |          |
|--------------|-------------------|-----------|----------|----------|----------|----------|----------|----------|----------|
| <u>E</u> dit | ⊻iew <u>H</u> elp |           |          |          |          |          |          |          |          |
| 0            | 0x -1 1           | N? ?      |          |          |          |          |          |          |          |
| Disc         | rete Inp          | ut Data   |          |          |          |          |          |          | ~        |
| Rack         | G                 | 1         | 2        | 3        | 4        | 5        | 6        | 7        |          |
| 00:          | 0000              | 0000      | 0000     | 0000     | 0000     | 0000     | 0000     | 0000     |          |
| 01:          | 0000              | 0000      | 0000     | 0000     | 0000     | 0000     | 0000     | 0000     | _        |
| 02 :         | 0000              | 0000      | 0000     | 0000     | 0000     | 0000     | 0000     | 0000     | =        |
| 03 :         | 0000              | 0000      | 0000     | 0000     | 0000     | 0000     | 0000     | 0000     |          |
| 04:          | 0000              | 0000      | 0000     | 0000     | 0000     | 0000     | 0000     | 0000     |          |
| 05 :         | 0000              | 0000      | 0000     | 0000     | 0000     | 0000     | 0000     | 0000     |          |
| 06 :         | 0000              | 0000      | 0000     | 0000     | 0000     | 0000     | 0000     | 0000     |          |
| 07:          | 0000              | 0000      | 0000     | 0000     | 0000     | 0000     | 0000     | 0000     |          |
| 10:          | 0000              | 0000      | 0000     | 0000     | 0000     | 0000     | 0000     | 0000     |          |
| 11:          | 0000              | 0000      | 0000     | 0000     | 0000     | 0000     | 0000     | 0000     |          |
| 12:          | 0000              | 0000      | 0000     | 0000     | 0000     | 0000     | 0000     | 0000     |          |
| 13:          | មមមម              | មមមម      | មមមម     | <u> </u> | មមមម     | មមមម     | មមមម     | មមមម     |          |
| 14:          | 6666              | 0000      | 0000     | មមមម     | មមមម     | 0000     | 0000     | 0000     |          |
| 15:          | 0000              | មមមម      | មមមម     | <u> </u> | មមមម     | មមមម     | មមមម     | មមមម     |          |
| 16:          | 0000              | មមមម      | 0000     | មមមម     | មមមម     | មមមម     | 0000     | 0000     |          |
| 1/:          | 0000              | មមមម      | <u> </u> | មមមម     | <u> </u> | <u> </u> | <u> </u> | <u> </u> |          |
| 20:          | 0000              | 0000      | 0000     | 0000     | 0000     | 0000     | 0000     | 0000     |          |
| 21:          | 0000              | 0000      | 0000     | 0000     | 0000     | 0000     | 0000     | 0000     |          |
| 22:          | 0000              | 0000      | 0000     | 0000     | 0000     | 0000     | 0000     | 0000     | <u> </u> |
| For He       | lp, press F1      |           |          |          |          |          |          |          |          |

The Discrete Input monitor window appears.

Each row corresponds to a rack. Rack numbers are given in octal. Each row shows the 8 words discrete inputs for the rack number.

| Format           | From menu     | From Toolbar |
|------------------|---------------|--------------|
| Hexadecimal      | View/Hex      | 0x button    |
| Signed decimal   | View/Unsigned | 1 button     |
| Unsigned decimal | View/Signed   | -1 button    |

Data can be displayed in several formats:

To monitor discrete outputs, do one of the following:

- from the main menu, select Monitor/Discrete Outputs
- right click on a rack and select *Monitor Discrete Outputs*
- use the *Monitor Discrete Outputs* button on the toolbar

The Discrete Output monitor window appears.

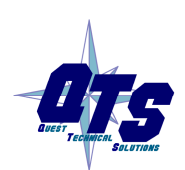

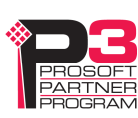

| 🚦 Oi         | it: ABRIOso       | an - AN-) | X-AB-RIC | DiscMon |      |      |      |      |   |
|--------------|-------------------|-----------|----------|---------|------|------|------|------|---|
| <u>E</u> dit | ⊻iew <u>H</u> elp |           |          |         |      |      |      |      |   |
| 0            | 0× -1 1           | N? ?      |          |         |      |      |      |      |   |
| Disc         | rete Out          | put Dat   | a        |         |      |      |      |      | ~ |
| Rack         | 0                 | 1         | 2        | 3       | 4    | 5    | ó    | 7    | - |
| 00:          | 0000              | 0000      | 0000     | 0000    | 0000 | 0000 | 0000 | 0000 |   |
| 01:          | 0000              | 0000      | 0000     | 0000    | 0000 | 0000 | 0000 | 0000 |   |
| 02:          | 0000              | 0000      | 0000     | 0000    | 0000 | 0000 | 0000 | 0000 |   |
| 03:          | 0000              | 0000      | 0000     | 0000    | 0000 | 0000 | 0000 | 0000 |   |
| 04:          | 0000              | 0000      | 0000     | 0000    | 0000 | 0000 | 0000 | 0000 |   |
| 05:          | 0000              | 0000      | 0000     | 0000    | 0000 | 0000 | 0000 | 0000 |   |
| 06:          | 0000              | 0000      | 0000     | 0000    | 0000 | 0000 | 0000 | 0000 |   |
| 07:          | 0000              | 0000      | 0000     | 0000    | 0000 | 0000 | 0000 | 0000 |   |
| 10:          | 0000              | 0000      | 0000     | 0000    | 0000 | 0000 | 0000 | 0000 |   |
| 11:          | 0000              | 0000      | 0000     | 0000    | 0000 | 0000 | 0000 | 0000 |   |
| 12:          | 0000              | 0000      | 0000     | មមមម    | មមមម | មមមម | មមមម | មមមម |   |
| 13:          | 0000              | 0000      | 0000     | 0000    | មមមម | 0000 | មមមម | 0000 |   |
| 14:          | 0000              | 0000      | 0000     | 0000    | 0000 | 0000 | 0000 | 0000 |   |
| 15:          | 0000              | 0000      | 0000     | 0000    | 0000 | 0000 | 0000 | 0000 |   |
| 10:          | 0000              | 0000      | 0000     | 0000    | 0000 | 0000 | 0000 | 0000 |   |
| 17:          | 0000              | 0000      | 0000     | 0000    | 0000 | 0000 | 0000 | 0000 |   |
| 20.          | 0000              | 0000      | 0000     | 0000    | 0000 | 0000 | 0000 | 0000 |   |
| 21.          | 0000              | 0000      | 0000     | 0000    | 0000 | 0000 | 0000 | 0000 |   |
| 22.          | 0000              | 0000      | 0000     | 0000    | 0000 | 0000 | 0000 | 0000 |   |
| 24-          | 6666              | 0000      | 0000     | 6666    | 6666 | 6666 | 6666 | 6666 | ~ |
| For Hel      | p, press F1       | 5000      | 0000     | 0000    | 0000 | 0000 | 0000 | 0000 |   |

Each row corresponds to a rack. Rack numbers are given in octal. Each row shows the 8 words discrete inputs for the rack number.

| Format           | From menu     | From Toolbar |
|------------------|---------------|--------------|
| Hexadecimal      | View/Hex      | 0x button    |
| Signed decimal   | View/Unsigned | 1 button     |
| Unsigned decimal | View/Signed   | -1 button    |

Data can be displayed in several formats:

## **Block Transfers**

To monitor a block transfer module, right click on the module in the tree and select *Monitor BT Module*. The block transfer module window appears.

The block transfer monitor displays the raw data for the block transfer and some diagnostic information.

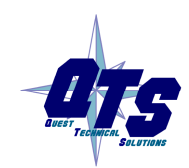

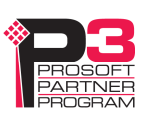

| BT 00 0 0: ABRIOscan - AN-X-AB-RIO-SCAN BtMon                                                                                                    |  |
|----------------------------------------------------------------------------------------------------|--|
| Edit Actions View Help                                                                                                    |  |
|                                                                                                    |  |
| Block Transfer Read Data         Block Transfer Read Data         Block Transfer Read Config/Status           Ofs         0         1         2         3         4         5         6         7         8         9         State : Active         State : Active           0:         0:000         0000         0000         0000         0000         0000         0000         0000         0000         0000         0000         0000         0000         0000         0000         0000         0000         0000         0000         0000         0000         0000         0000         0000         0000         0000         0000         0000         0000         0000         0000         0000         0000         0000         0000         0000         0000         0000         0000         0000         0000         0000         0000         0000         0000         0000         0000         0000         0000         0000         0000         0000         0000         0000         0000         0000         0000         0000         0000         0000         0000         0000         0000         0000         0000         0000         0000         0000         00000         0000         00000 |  |
| Block Transfer Write Data       Block Transfer Write Config/Status         0fs       0       1       2       3       4       5       6       7       8       9         0fs       0000       0000       0000       0000       0000       0000       0000       0000       0000       0000       0000       0000       0000       0000       0000       0000       0000       0000       0000       0000       0000       0000       0000       0000       0000       0000       0000       0000       0000       0000       0000       0000       0000       0000       0000       0000       0000       0000       0000       0000       0000       0000       0000       0000       0000       0000       0000       0000       0000       0000       0000       0000       0000       0000       0000       0000       0000       0000       0000       0000       0000       0000       0000       0000       0000       0000       0000       0000       0000       0000       0000       0000       0000       0000       0000       0000       0000       0000       0000       0000       0000       00000       0000       0000       <                                                                                                |  |
| For Help, press F1                                                                                                    |  |

The raw data can be displayed as hexadecimal, signed or unsigned integer. The default for block transfer data is hexadecimal.

| Format           | From menu     | From Toolbar |
|------------------|---------------|--------------|
| Hexadecimal      | View/Hex      | 0x button    |
| Signed decimal   | View/Unsigned | 1 button     |
| Unsigned decimal | View/Signed   | -1 button    |

#### **Block Transfer Read Diagnostics**

| Counter         | Description                                                                                             |
|-----------------|----------------------------------------------------------------------------------------------------|
| State           | Config/Active/Inactive                                                                                  |
| Туре            | Module type, from the module template                                                                   |
| BTR Len         | Block transfer read length                                                                              |
| Req Update Time | Requested update time in the module configuration, in ms                                                |
| Avg Update Time | Average update time for this block transfer read, in ms. This is the average of the previous 8 updates. |
| Min Update Time | Minimum update time for this block transfer read,                                                       |

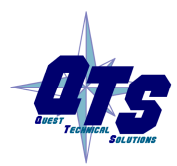

A product of Quest Technical Solutions Sold and Supported by ProSoft Technology Inc. www.prosoft-technology.com

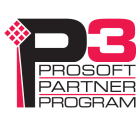

| Counter         | Description                                                                                                    |
|-----------------|----------------------------------------------------------------------------------------------------|
|                 | in ms                                                                                                    |
| Max Update Time | Maximum update time for this block transfer read, in ms                                                                                                    |
| Update Count    | Running count of updates for this block transfer read                                                                                                    |
| Ignored Req     | Running count of update requests ignored by the block transfer module.                                                                                                    |
| Prot Errors     | Running count of protocol errors for this block<br>transfer read. If this counter is incrementing, the<br>module isn't responding correctly. Possible causes<br>are length mismatch, invalid reply.                                                                                                    |
| Request Count   | Count of the number of times on successive scans<br>this block transfer was requested. If this number is<br>consistently greater than 1, increase the requested<br>update time - the module cannot respond quickly<br>enough at the current requested time. The counter<br>applies to both the BTR and BTW for this module. |

## **Block Transfer Write Diagnostics**

| Counter         | Description                                                                                                 |
|-----------------|----------------------------------------------------------------------------------------------------|
| CFG len         | Length of the configuration data for this module                                                            |
| BTW data len    | Data length                                                                                                 |
| Req Update Time | Requested update time in module configuration, in ms                                                        |
| Avg Update Time | Average update time for this block transfer write,<br>in ms. This is the average of the previous 8 updates. |
| Min Update Time | Minimum update time for this block transfer write, in ms                                                    |
| Max Update Time | Maximum update time for this block transfer write, in ms                                                    |
| Update Count    | Running count of updates for this block transfer write.                                                     |
| Ignored Req     | Running count of update requests ignored by the block transfer module                                       |
| Prot Errs       | Running count of protocol errors for this block transfer write                                              |

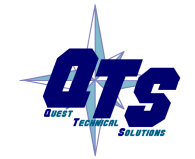

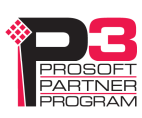

## **Rack Status and Diagnostic Counters**

The AN-X-AB-RIO maintains diagnostic counters that indicate the state of communication on the entire RIO network, as well as counters related to each rack. It also maintains an active rack list.

To monitor the diagnostic counters, select *Monitor/Diagnostic Counters* from the main menu or use the *Monitor Diagnostic Counters* button on the toolbar.

| 🕴 ABRIOscan - AN-X-AB-RIO-SCAN DiagMon                                      | ×        |
|-----------------------------------------------------------------------------|----------|
| Actions View Help                                                           |          |
| × Nº 8                                                                      |          |
| Active Racks                                                                | _        |
| 11111111222222223333333334444444455555555666666667777777                    |          |
| 01234567012345670123456701234567012345670123456701234567012345670123456     |          |
| 0:1111111-11-11-11-11-11-1111                                               |          |
| 2:-1111-11-11-1-1-1-1-1-1-1                                                 |          |
| 4:11-1-11-1111111111                                                        |          |
| 6:11-11-111111-111                                                          |          |
|                                                                             |          |
| Global Diag Counters                                                        |          |
| TxCount : 19823                                                             |          |
| RxGood : 19823                                                              |          |
| RxTout : 0                                                                  |          |
| RxBadCrc : 0                                                                |          |
| RxNoise : 0                                                                 |          |
| RxAbort : 0                                                                 |          |
| PrtclErr : 0                                                                |          |
| PrtclTup : 00                                                               |          |
| Prtclara : 00                                                               |          |
| ErrRack : Rack:00 Start Group:0                                             |          |
| ErrBtMod : Group:0 Slot:0                                                   |          |
| UpdCur : 617                                                                |          |
| UpdAva : 617                                                                |          |
| UpdMin : 616                                                                |          |
| IndMax 620                                                                  |          |
|                                                                             | _        |
| Rack Diag Counters                                                          | ^        |
| Qtr / 8 6 2 // 4 // 6 (                                                     |          |
| Rck Rx Crc Tout Prtcl Rx Crc Tout Prtcl Rx Crc Tout Prtcl Rx Crc Tout Prtcl |          |
| 0: 14676   0   0   0                                                        |          |
| 1: 14676 0 0 0                                                              |          |
| 2: 14676 0 0                                                                |          |
| 3: 14676 0 0                                                                |          |
| 4: 14676 0 0 0 7338 0 0 0                                                   |          |
| 5: 14676 0 0 0 7338 0 0 0                                                   |          |
| 6: 14676 0 0 0 0 7338 0 0 0                                                 |          |
| 7: 14676 0 0 7338 0 0 0                                                     |          |
| 10: 14676 0 0 0 7338 0 0 0                                                  |          |
| 11: 14676 0 0 07338 0 0 0                                                   |          |
| 12: 14676 0 0 14674 0 0 0 14674 0 0 0                                       | _        |
| 13-1h67h 0 0 01h67h 0 0 0 1h67h 0 0 0                                       | <u>×</u> |
| For Help, press F1                                                          | 11.      |

#### **Active Rack List**

The active rack list shows where the active racks are located. Columns represent racks, rows represent starting I/O groups. Racks are numbered in octal.

If the bit for a rack and starting I/O group is set, there is a rack at that location. The table does not show rack size.

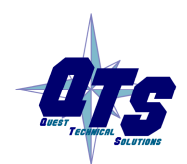

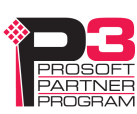

#### **Global Diagnostic Counters**

The global diagnostic counters consist of:

| Counter  | Description                                                                                                    |
|----------|----------------------------------------------------------------------------------------------------|
| TxCount  | This counter increments each time the AN-X-AB-RIO transmits a packet.                                                                      |
| RxGood   | This counter increments when the AN-X-AB-RIO receives a good packet.                                                                       |
| RxTout   | This counter increments when the AN-X-AB-RIO sends a packet but does not receive a reply.                                                  |
| RxBadCRC | This counter increments when the AN-X-AB-RIO receives<br>a packet with a bad CRC. Check cabling and termination<br>on the RIO network.     |
| RxNoise  | This counter increments when the AN-X-AB-RIO hears a carrier without receiving a packet. Check cabling and termination on the RIO network. |
| RxAbort  | This counter increments when the AN-X-AB-RIO receives<br>an opening flag, then the packet ends without a closing<br>flag.                  |
| PrtclErr | This counter increments when the AN-X-AB-RIO receives<br>a packet that makes no sense in terms of the protocol.                            |
| PrtclTyp | Protocol error type                                                                                                    |
| PrtclArg | Protocol error argument                                                                                                    |
| ErrRack  | Rack error location                                                                                                    |
| ErrBtMod | Block transfer error location                                                                                                    |
| UpdCur   | Current update time for all configured racks.                                                                                              |
| UpdAvg   | Average update time for all configured racks. This is the average of the previous 64 updates.                                              |
| UpdMin   | Minimum update time for all configured racks.                                                                                              |
| UpdMax   | Maximum update time for all configured racks.                                                                                              |

## **Rack Diagnostic Counters**

The rack diagnostic counters consist of the following counters for each partial rack.

| Counter | Description                                           |
|---------|-------------------------------------------------------|
| Rx      | This counter increments when the AN-X-AB-RIO receives |

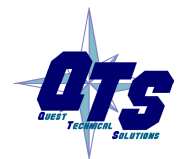

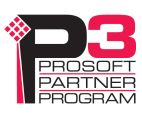

| Counter | Description                                                                                                    |
|---------|----------------------------------------------------------------------------------------------------|
|         | a packet from this rack.                                                                                                    |
| Crc     | This counter increments when the AN-X-AB-RIO receives<br>a packet with a bad CRC from this rack.                                       |
| Tout    | This counter increments when the AN-X-AB-RIO sends a packet to this rack and does not receive a reply within the time-out period.      |
| Prtcl   | This counter increments when the AN-X-AB-RIO receives<br>a packet from this rack that does not make sense in terms<br>of the protocol. |

## **Mapping Diagnostic Counters**

To map the diagnostic counters to ControlLogix scheduled data, add a connection to slot 15.

Since the diagnostic counters do not need to update frequently, set the RPI to a large number.

You cannot map individual diagnostic counters.

| The | diagnostic | counters | consist | of: |
|-----|------------|----------|---------|-----|
|     |            |          |         |     |

| Offset | Description                                               |
|--------|-----------------------------------------------------------|
| 0-17   | Rack status                                               |
| 18     | Good frames received                                      |
| 19     | Timeouts                                                  |
| 20     | Frames with CRC errors                                    |
| 21     | Frames received with noise errors                         |
| 22     | Abort errors                                              |
| 23     | Transmitted frames                                        |
| 24     | Protocol errors                                           |
| 25     | Low byte- protocol error type, high byte - error argument |
| 26     | Low byte – Error rack, high byte block transfer I/O group |
| 28     | Current remote I/O scan time, ms                          |
| 29     | Average scan time, ms                                     |
| 30     | Minimum scan time, ms                                     |
| 31     | Maximum scan time, ms                                     |
| 40-49  | Slot 0 connection statistics                              |
| 40     | CLX->AN-X Average Update time * 100 us                    |

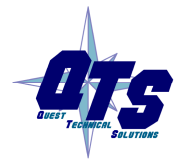

A product of Quest Technical Solutions Sold and Supported by ProSoft Technology Inc. www.prosoft-technology.com

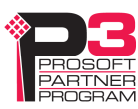

| Offset  | Description                                    |
|---------|------------------------------------------------|
| 41      | CLX->AN-X Minimum Update time * 100 us         |
| 42      | CLX->AN-X Maximum Update time * 100 us         |
| 43      | CLX->AN-X Running average Update time * 100 us |
| 45      | AN-X->CLX Average Update time * 100 us         |
| 46      | AN-X->CLX Minimum Update time * 100 us         |
| 47      | AN-X->CLX Maximum Update time * 100 us         |
| 48      | AN-X->CLX Running Average Update time * 100 us |
| 50-59   | Slot 1 Connection statistics                   |
| 60-69   | Slot 2 Connection statistics                   |
| 70-79   | Slot 3 Connection statistics                   |
| 80-89   | Slot 4 Connection statistics                   |
| 90-99   | Slot 5 Connection statistics                   |
| 100-109 | Slot 6 Connection statistics                   |
| 110-119 | Slot 7 Connection statistics                   |
| 120-129 | Slot 8 Connection statistics                   |
| 130-139 | Slot 9 Connection statistics                   |
| 140-149 | Slot 10 Connection statistics                  |
| 150-159 | Slot 11 Connection statistics                  |
| 160-169 | Slot 12 Connection statistics                  |
| 170-179 | Slot 13 Connection statistics                  |
| 180-189 | Slot 14 Connection statistics                  |
| 190-199 | Slot 15 Connection statistics                  |

## Module Logs

The scanner logs contain messages from the firmware running on the AN-X-AB-RIO, showing its normal operation and error messages. They may be useful in tracking down errors and for Technical Support.

Access the scanner logs from the web interface. See page 73 for more information.

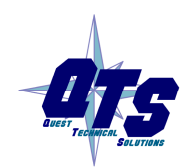

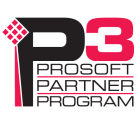

# Block Transfer Module Templates

|             | The properties of block transfer modules are defined in files in the subdirectory 'Templates' of the directory where the AN-X-AB-RIO software is installed. Template files have extension BtModTpl.                                        |
|-------------|----------------------------------------------------------------------------------------------------|
|             | Template files are simple text files that define the properties of the block transfer module.                                                                                                    |
|             | Anything after a semicolon on a line is treated as a comment and is ignored.                                                                                                    |
|             | The following information is supplied so that you can create templates for block transfer modules that the AN-X-AB-RIO does not support.                                                                                                   |
| TIP         | If you create a new template, base it on an existing template that's similar to the module you want to create the new template for. Copy the existing template file to a new file and rename it.                                           |
|             | For block transfer modules which do not have a specific profile, you can<br>also use the generic profile, BT-MODULE, in automatic, semiautomatic<br>or manual mode.                                                                        |
| Description |                                                                                                    |
|             | A profile usually contains a description record, which consists of the keyword Desc, followed by an equals sign and then up to 79 characters of text enclosed in quotes.                                                                   |
|             | The description text is displayed in the configuration dialog box for any modules created from the template.                                                                                                    |
|             | Examples                                                                                                    |
|             | Desc="1771-IFE - 8 Channel Single Ended"                                                                                                    |
|             | Desc="1771-OFE - Binary Format, No BTR"                                                                                                    |
| Note        |                                                                                                    |
|             | A note record, which consists of the keyword Note, followed by an<br>equals sign and then up to 79 characters of text enclosed in quotes, is<br>used to convey information that a user needs when creating a module<br>from this template. |
|             | The note text is displayed in the configuration dialog box for any modules created from the template.                                                                                                    |
|             | Example:                                                                                                    |
|             | Note="Always set mapped output data word 0 to 8880 hexadecimal in the ControlLogix"                                                                                                    |
|             |                                                                                                    |

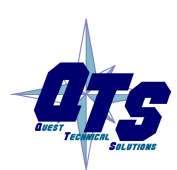

A product of Quest Technical Solutions Sold and Supported by ProSoft Technology Inc. www.prosoft-technology.com

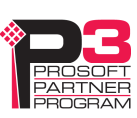

## **Block Transfer Lengths**

A block transfer has three lengths associated with it.

The configuration length, CfgLen, is the length of the additional configuration block transfer write data sent to the block transfer module to initialize it.

The block transfer write length, BtwLen, is the length of the block transfer write sent to the module during normal data update.

The block transfer read length, BtrLen, is the length of the block transfer write sent to the module during normal data update.

Therefore, the initial configuration block transfer write has a total length of BtwLen+CfgLen

| BtwLen (I/O data) | CfgLen (Configuration data) |
|-------------------|-----------------------------|
|-------------------|-----------------------------|

# **Default Configuration Data**

The template usually contains default values for the configuration block transfer write.

Each value consists of the keyword CfgData, an offset enclosed in square brackets, an equals sign, and the data value.

For example

CfgData[ 8]=0x0fff

The offset is an offset into the configuration block transfer write and ranges from 0 to (BtwLen+CfgLen-1).

The data value can be expressed in decimal or hexadecimal (leading 0x, as shown above)

The default data definition is often followed by a comment (leading semicolon) to indicate what the value means.

The configuration tool uses the default configuration data to select the initial values when you create a block transfer module from the template.

Examples

CfgData[ 4]=0x8000 ; 0-3:DataPol, 4 6 8 10:MinScaPol, 5 7 9 11:MaxScaPol, 15:BinFmt

CfgData[ 5]=0x0000 ; Min Scale ch 1

# **Parameters**

Parameters let you assign values to the configuration data different from the default values for a specific module created from a standard template.

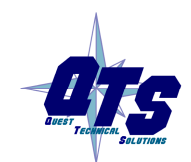

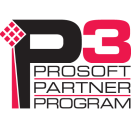

Parameters appear in the configuration dialog for any modules created from the template.

Parameter definitions begin with the keyword 'ParmDesc' and end with the keyword 'ParmEnd'.

Parameter definitions contain:

- a description to display in the module dialog
- the location in the dialog box
- the location in the configuration data
- data value

#### Description

Parameter definitions begin with the keyword 'ParmDesc', which is followed by an equals sign and then up to 39 characters of text to be displayed in the dialog box.

## Location in Dialog Box

The screen location in terms of row (Row=0-63) and column (Col=0-2) where the parameter will be displayed in the dialog box.

### Location in the Configuration Data

The location of the parameter in the configuration block transfer is defined in terms of offset, data mask and bit shift.

The offset is the offset into the configuration block transfer, from 0 to 63. It is specified by the keyword 'Ofs', and equals sign, and the offset value.

The shift is the number of bits the value you enter is shifted left, from 0 to 15. It is specified by the keyword 'Shift', and equals sign, and the shift value.

The mask is used to select bits in the value you enter. It is specified by the keyword 'Mask', and equals sign, and the mask value, usually in hexadecimal.

The value yo enter is logically ANDed with the mask, shifted left by the shift value, and ORed into the configuration word given by the offset.

Example

Ofs= 8 Mask=0x00ff Shift=2

### **Data Value**

Data values can be defined as a numerical value or from a selection list. Numerical values are defined in terms of a format (BcdSgn, BcdUns, BinSgn or BinSgn), the corresponding data value, mask and shift values, and minimum and maximum values. Selection lists can contain up to

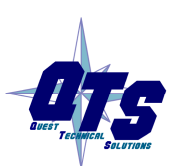

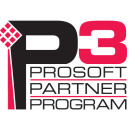

256 selection values. The configuration dialog for a module created from the template displays the names of the selection values.

#### **Parameter Examples**

Example 1: Numeric value ; Min Scale ParmDesc="Min Scale Ch 1 :" Col=0 Row=0 Ofs=5 Mask=0xffff Shift=0 BinSgn MinVal=-4095 MaxVal=4095 ParmEnd Example 2: Selection ; Channel 1 ParmDesc="Range Select Ch 1:" Col=0 Row= 2 Ofs=0 Mask=0x0003 Shift=0 Select=" 1 to 5V, 4 to 20mA", 0 Select=" 0 to 5V, 0 to 20mA", 1 Select=" -5 to 5V,-20 to 20mA", 2 Select="-10 to 10V, 0 to 10V", 3

ParmEnd

## Aliases

Aliases define the names and descriptions exported from the configuration tool and imported into RSLogix 5000. They begin with keyword 'AliasInp' or 'AliasOut', an offset enclosed in square brackets, a name consisting of up to 15 characters enclosed in quotes, and a description consisting of up to 79 characters enclosed in quotes.

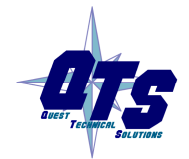

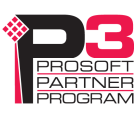

# Using AnxInit

AnxInit is a 32-bit Windows application supplied with AN-X to perform the following functions:

- Locate and identify AN-X modules on the Ethernet network
- Select a specific AN-X for configuration
- Set the IP address and other Ethernet parameters for an AN-X
- Restart an AN-X in production mode
- Display information about the selected AN-X
- Read the kernel parameters for the selected AN-X
- Update the flash (low level firmware) on the selected AN-X
- Update the firmware on the selected AN-X
- Patch the firmware on the selected AN-X

In addition, it can be used to:

- clear the AnxInit log
- copy the contents of the log to the clipboard for use by another application. This is often useful for technical support

# **AnxInit Log**

AnxInit logs messages in its main window. These messages are often useful for determining the cause of errors or for technical support.

To clear the log, select *Edit/ClearLog*.

To copy the contents of the Log to the Windows clipboard so that they can be pasted into another application, select *Edit/Copy*.

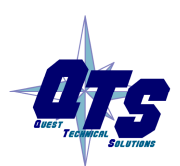

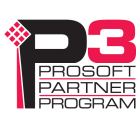

| 🕅 Local Area Connection (0x2) 00-0c-1a-00-01-0d 192.168.1.12 - AnxInit                                                                                                    |   | × |
|----------------------------------------------------------------------------------------------------|---|---|
| Configuration Utilities Edit View Help                                                                                                    |   |   |
|                                                                                                    |   |   |
| AN-X Info: 00-0c-1a-00-01-0d<br>SerNum = 0000010d<br>DaughterID = 0006 (Allen-Bradley)<br>BootRev = 3.01.0007<br>ConfigRev = 3.02.0001<br>ProdRev = 3.02.0001<br>HwRev = 1.01.0001<br>FirmwRev = 3.02.0001<br>Status = 0x00000004 (Production Mode)<br>VendorId = QTS Inc.<br>ProdId = AN-X AB RIO Scanner<br>IpAddrStr = 192.168.1.12<br>HostName = ABRIOscan |   | < |
| <u>&gt;</u>                                                                                                    | > |   |
| For Help, press F1                                                                                                    |   | 1 |

AN-X Log

# Locating Available AN-X Modules

To locate all accessible AN-X modules on the Ethernet network, select *Utilities/Locate All AN-X Modules*.

AnxInit displays a list of the AN-X modules it finds, showing their MAC IDs, IP addresses and host names.

This command is useful for determining IP addresses when they have been set by a DHCP server or for confirming that an AN-X is accessible.

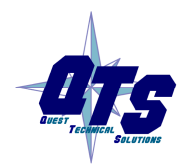

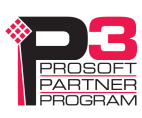

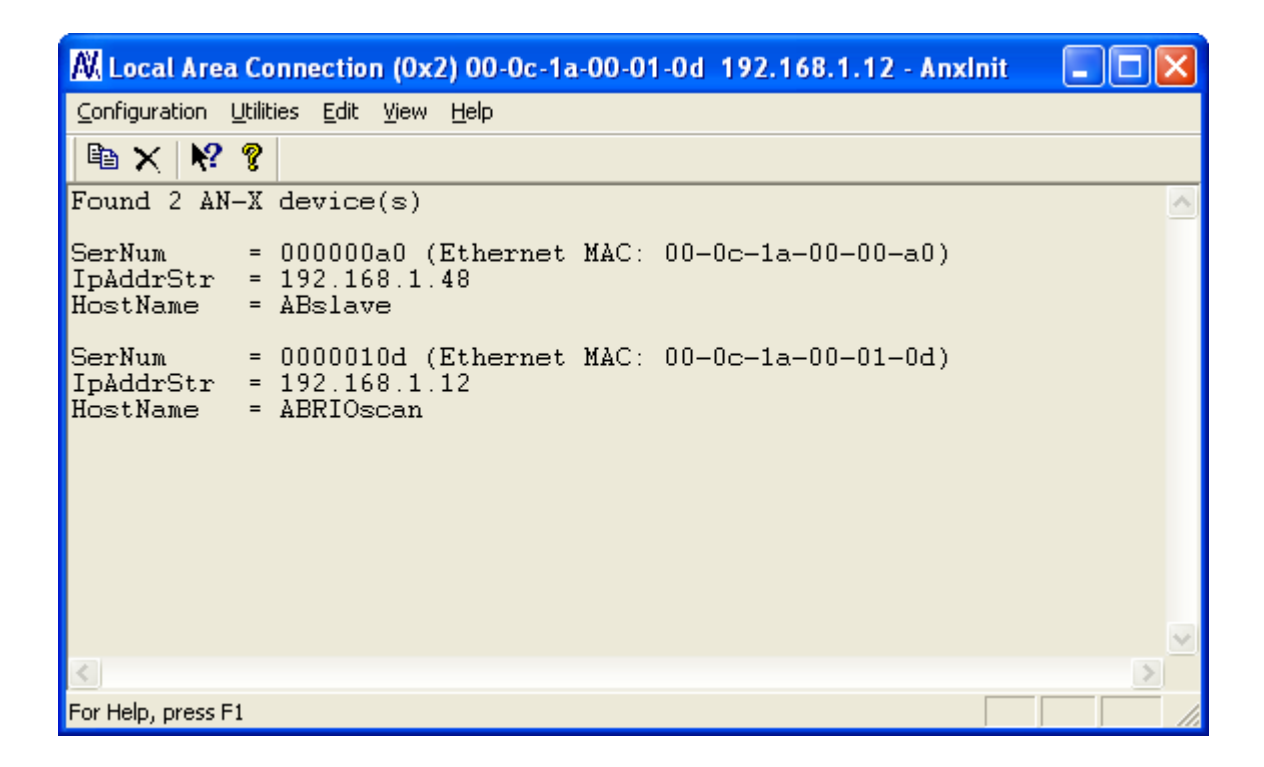

## Selecting an AN-X

Before you can perform an operation on an AN-X, you must select which AN-X you want the operation performed on. Choose *Utilities/Select An AN-X* to select a specific AN-X.

| Set Ethernet & IP Address 🛛 🔀            |  |  |
|------------------------------------------|--|--|
| Adapter : Local Area Connection          |  |  |
| Ethernet MAC Address : 00-0c-1a-00-01-0d |  |  |
| IP Address : 192 . 168 . 1 . 12          |  |  |
| Cancel                                   |  |  |

From the Adapter list, select the network adapter that connects to the Ethernet network that contains the AN-X.

In the *Ethernet MAC Address* field, enter the MAC Address of the AN-X you wish to select. It can be found on the AN-X label or by using the *Locate All AN-X Modules* command. The format is as shown above, six pairs of hexadecimal digits separated by hyphens.

In the *IP Address* field, enter the Ethernet IP address of the AN-X. It can be found using the *Locate All AN-X Modules* command. The format is as shown above, four decimal numbers, each in the range 0 to 255.

Both MAC address and IP address must match the settings on the AN-X in order for communication to occur.

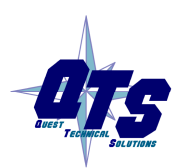

A product of Quest Technical Solutions Sold and Supported by ProSoft Technology Inc. www.prosoft-technology.com

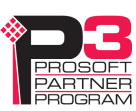

Click OK to select the AN-X.

The title bar of AnxInit shows the MAC Address and IP Address of the currently selected AN-X.

# Set AN-X IP Configuration

The AN-X must be on the local Ethernet to set its IP address.

First select the AN-X using the Utilities/Select An AN-X command.

Next select *Utilities/AN-X IP Configuration*. The *AN-X TCP/IP Configuration* dialog appears.

| AN-X TCP/IP Configuration                                                                                                    |
|----------------------------------------------------------------------------------------------------|
| Enter the IP configuration you want the previously selected AN-X module to use.<br>You MUST enter a valid Default gateway IP address that is on the same subnet as the<br>AN-X module, but you don't need to have a device at that address. |
| Host Name : ABRIOscan                                                                                                    |
| Obtain an IP address automatically (DHCP)                                                                                                    |
| <ul> <li>Use the following Settings:</li> </ul>                                                                                                    |
| IP Address : 192 . 168 . 1 . 12                                                                                                    |
| Subnet mask : 255 . 255 . 0                                                                                                    |
| Default gateway : 192 . 168 . 1 . 1                                                                                                    |
|                                                                                                    |
| [EinishCancel                                                                                                    |

Enter a *Host Name* for the AN-X. AN-X uses the host name to create ControlLogix tags, so give the AN-X a meaningful host name. This name is used internally by AN-X and may be used to identify the AN-X if you have a DNS server on your network. The name can be from 1 to 31 characters long.

To configure the AN-X to obtain its IP address from a DHCP server on the network, select *Obtain an IP address automatically (DHCP)* 

To configure the AN-X to use a static IP address, select *Use the following Settings* and enter the following:

- the desired IP address for the AN-X.
- the Subnet mask for the AN-X
- the default gateway for your network.

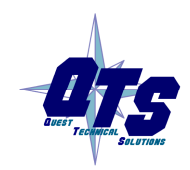

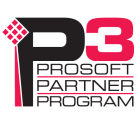

You must enter a default gateway address that is valid for the subnet, even if there is no device at the gateway address on the network.

Click OK to complete the configuration.

Use the Utilities/Restart AN-X to restart the AN-X in production mode.

If you Cancel the *Utilities/AN-X IP Configuration* command, AN-X is left running in boot mode. Use the *Utilities/Restart AN-X* command to restart the AN-X.

## **Restart an AN-X**

Use the *Utilities/Restart AN-X* command to restart the currently selected AN-X in poduction mode.

## **AN-X** Info

The *Utilities/AN-X Info* command provides information about the currently selected AN-X in the log window.

The information shown:

| AN-X Info  | Ethernet MAC address                                         |
|------------|--------------------------------------------------------------|
| SerNum     | Serial number                                                |
| DaughterID | Daughterboard ID, 2 for AN-X-ABRIO-SCAN                      |
| BootRev    | Boot code version                                            |
| ConfigRev  | Configuration kernel version                                 |
| ProdRev    | Production kernel version                                    |
| HwRev      | Hardware version                                             |
| FirmwRev   | Firmware release version (depends on current operating mode) |
| Status     | see below                                                    |
| VendorId   | Vendor ID                                                    |
| ProdId     | Product ID                                                   |
| IpAddrStr  | AN-X IP address                                              |
| HostName   | AN-X host name                                               |

In boot mode, FirmwRev, Vendor ID and Product ID and not valid, and IpAddrStr and HostName are not shown.

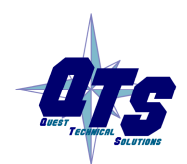

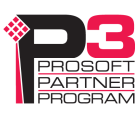
| U | Je status values are: |                    |  |
|---|-----------------------|--------------------|--|
|   | Value                 | Meaning            |  |
|   | 1                     | Boot mode          |  |
|   | 2                     | Configuration mode |  |
|   | 4                     | Production mode    |  |

Possible status values are:

### **Read Kernel Parameters**

The *Utilities/Read Kernel Parameters* command displays various communications parameters for the currently selected AN-X

This command resets the AN-X. You will be warned and given the opportunity to cancel the command.

| 🕅 Local Area Connection (0x2) 00-0c-1a-00-01-0d 192,168.1.12 - AnxInit                                        |      | ×                       |
|----------------------------------------------------------------------------------------------------|------|-------------------------|
| <u>C</u> onfiguration <u>U</u> tilities <u>E</u> dit <u>V</u> iew <u>H</u> elp                                |      |                         |
|                                                                                                    |      |                         |
| AN-X Kernel Parameters:<br>console=ttyS0 ip=192.168.1.12:192.168.1.1:192.168.1.1:255.255.255.0:ABRIOscan:eth0 | none | ~                       |
|                                                                                                    |      | $\overline{\mathbf{v}}$ |
|                                                                                                    | >    |                         |
| For Help, press F1                                                                                            |      |                         |

The *Utilities/Read Kernel Parameters* command leaves the AN-X running the boot code. Use the *Utilities/Restart AN-X* command to restart the AN-X in production mode.

## **Run Config Mode**

The *Utilities/Run Config Mode* command is used to restart the currently selected AN-X in configuration mode (normally used internally for updating firmware).

This command is not used in normal operation but may be required for technical support.

The AN-X is in configuration mode when the SYS LED flashes red twice, followed by a pause.

To exit configuration mode, use the *Utilities/Restart AN-X* command to restart AN-X in production mode.

## **Update AN-X Flash**

The *Utilities/Update AN-X Flash* command updates the low-level firmware (configuration and production kernels).

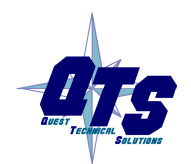

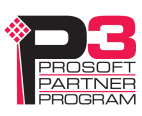

Files have extension qtf.

This command resets the AN-X. You will receive a warning and be given the opportunity to Cancel the command.

If you cancel at the filename dialog, the AN-X has already been reset and is in boot mode. Use the *Utilities/Restart AN-X* command to restart it in production mode.

| Open                   |                        |       | ? 🔀          |
|------------------------|------------------------|-------|--------------|
| Look in: 🛅             | Qtf                    | • 🗢 🛍 | ➡ 🎟 🕶        |
| zImage.cfg             | J.V3.2.1.qtf           |       |              |
| zImage.pro             | od.v3.2.1.qtf          |       |              |
|                        |                        |       |              |
|                        |                        |       |              |
|                        |                        |       |              |
| File <u>n</u> ame:     | zlmage.prod.v3.2.1.qtf |       | <u>O</u> pen |
| Files of <u>t</u> ype: | QTS Flash File (*.Qtf) | -     | Cancel       |
|                        | C Open as read-only    |       |              |

### **Update Firmware**

There are two ways to update all the firmware in an AN-X module.

- 1. The *Configuration/Firmware Update* command starts the firmware update wizard, which takes you step by step through the firmware update process.
- 2. The *Utilities/Update Firmware* command updates all the firmware on an AN-X you have selected using the *Utilities/Select An AN-X* command.

Firmware files have extension bin.

### **Firmware Update Wizard**

Select the *Configuration/Firmware Update* command to start the firmware update wizard.

### Step 1:

In step 1, you identify the AN-X you are configuring.

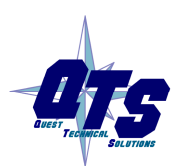

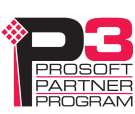

| Step 1: AN-X Selection                                                                                                    |  |  |  |  |
|----------------------------------------------------------------------------------------------------|--|--|--|--|
| Select this computer's Ethernet adapter that's on the same Ethernet subnet as the AN-X module you want to configure (you may only have one Ethernet adapter in your computer) Local Area Connection                                       |  |  |  |  |
| Enter the Ethernet MAC Address of the AN-X module you want to configure. You can get this from the label on the AN-X module or by selecting Utilities/Locate All AN-X Modules (if the module's current IP address is on the same subnet). |  |  |  |  |
| Enter the IP address on the local subnet that you intend the AN-X module to use.                                                                                                    |  |  |  |  |
| ( <u>N</u> ext >> ) E <u>x</u> it                                                                                                    |  |  |  |  |

1. Select the Ethernet adapter that's connected to the AN-X. In most cases there will be just one Ethernet adapter in the computer. The AN-X must be on the same subnet as the computer.

2. Enter the MAC address of the AN-X you are updating. This is printed on the AN-X label. It consists of six pairs of hexadecimal digits, separated by hyphens. In the example above, it's 00-0c-1a-00-01-0d.

If the AN-X is already online, you can obtain its MAC address using the *Utilities/Locate All AN-X Modules* command.

3. Enter the IP address of the AN-X you want to update

### Step 2

In step 2, you choose a method of restarting AN-X to put it in config mode.

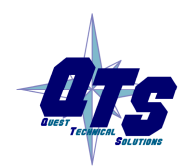

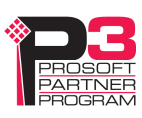

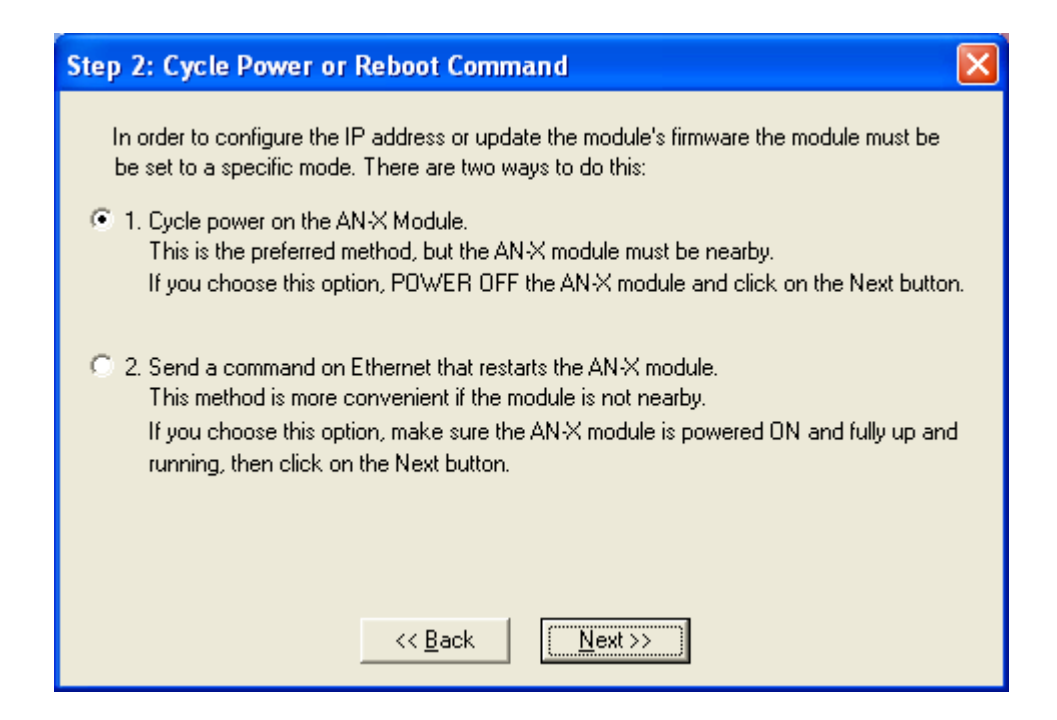

The preferred method is to cycle power on the AN-X. Select the first option on the screen and click the *Next* >> button.

The second method, useful if the AN-X in not easily accessible, is to send it a command over Ethernet. The AN-X must be powered on and completely running for this method to work. For example, if this is the first time you are configuring a new AN-X, allow sufficient time for it to acquire an IP address from a DHCP server or to time out and use its default IP address (about 3 minutes). Select the second option on the screen and click the *Next* >> button.

### Step 3:

Wait for AN-X to enter config mode. While AnxInit is waiting, the *Next>>* button is disabled. When AN-X is in boot mode, the *Next>>* button is enabled.

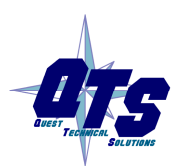

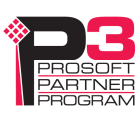

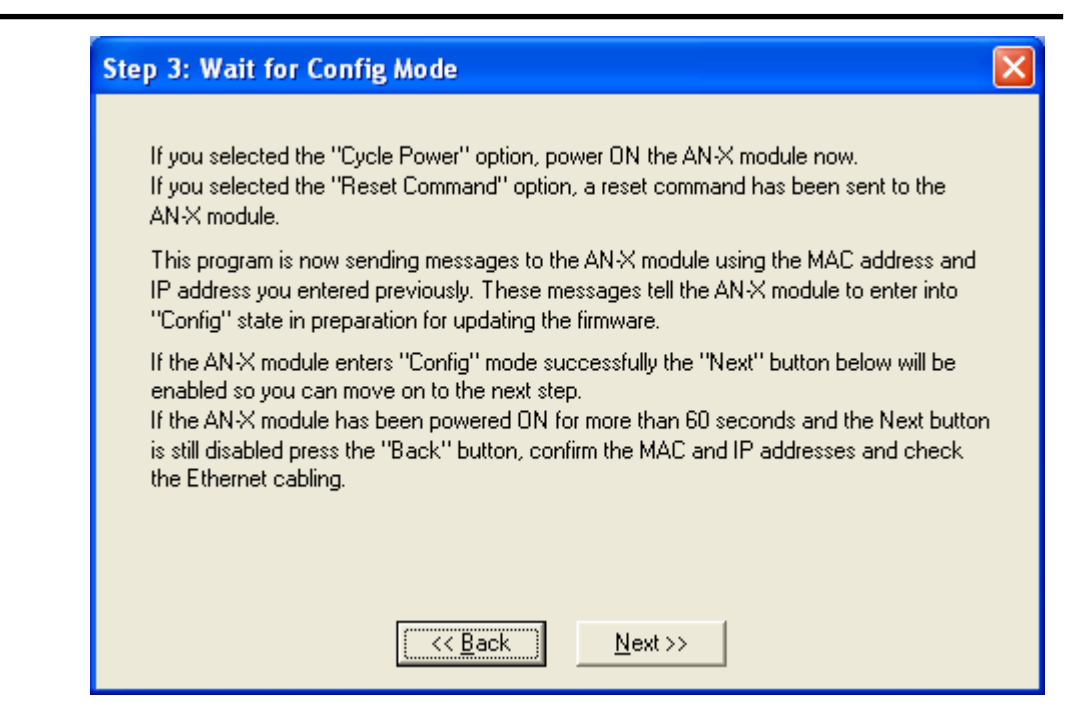

If the AN-X does not enter config mode within about 60 seconds, return to the previous screens and check the entries.

Click the *Next>>* button, and select the firmware file you want to download and click *Open*.

| Open                   |                           | ? 🛛          |
|------------------------|---------------------------|--------------|
| Look in: 隘             | ) abrioscan 💽 🗲 🗄         | • 🖬 🖬 •      |
| anxabrioso             | can.v3.2.1.bin            |              |
|                        |                           |              |
|                        |                           |              |
|                        |                           |              |
|                        |                           |              |
| File <u>n</u> ame:     | anxabrioscan.v3.2.1.bin   | <u>O</u> pen |
| Files of <u>type</u> : | QTS Firmware File (*.bin) | Cancel       |
|                        | C Open as read-only       | //           |

AnxInit transfers the firmware file and restarts the AN-X.

After you run update the firmware, you must reconfigure the AN-X.

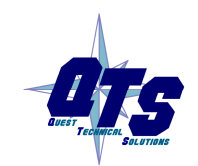

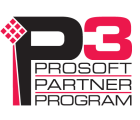

### **Update Firmware Command**

The *Utilities/Update Firmware* command updates all the firmware on an AN-X you have previously selected using the *Utilities/Select An AN-X* command.

This command resets the AN-X. You will receive a warning and be given the opportunity to Cancel the command.

If you cancel at the filename dialog, the AN-X has already been reset and is in configuration mode. Use the *Utilities/Restart AN-X* command to restart it in production mode.

Click the *Next>>* button, and select the firmware file you want to download and click *Open*.

| Open                   | ? 🔀                       |
|------------------------|---------------------------|
| Look jn: 🔀             | abrioscan 💽 🗲 🗈 📸 📰 🗸     |
| anxabrioso             | :an.v3.2.1.bin            |
| File <u>n</u> ame:     | <u>O</u> pen              |
| Files of <u>type</u> : | QTS Firmware File (*.bin) |
|                        | C Open as read-only       |

AnxInit transfers the firmware file and restarts the AN-X.

After you run update the firmware, you must reconfigure the AN-X.

### **Patch Firmware**

The *Utilities/Patch Firmware* command applies small patches to the firmware running on the AN-X.

These patch files files have extension *pch*.

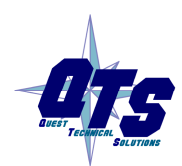

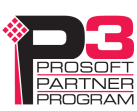

| Open                                                                                                    |                                                                                                    | ? 🗙 |
|----------------------------------------------------------------------------------------------------|----------------------------------------------------------------------------------------------------|-----|
| Look jn: 🔎                                                                                                    | abrioscan 💽 🗲 🗈 📸 📰 🕇                                                                                                    |     |
| anxabrioso     anxabrioso     anxabrioso     anxabrioso     anxabrioso     anxabrioso     anxabrioso     anxabrioso     anxabrioso | :an.v3.2.1t1.pch () anxabrioscan.v3.2.1t10.pch<br>:an.v3.2.1t5.pch<br>:an.v3.2.1t6.pch<br>:an.v3.2.1t7.pch<br>:an.v3.2.1t8.pch<br>:an.v3.2.1t9.pch |     |
| File <u>n</u> ame:                                                                                                    |                                                                                                    | n   |
| Files of <u>t</u> ype:                                                                                                    | QTS Firmware File (*.pch)                                                                                                    | el  |
|                                                                                                    | C Open as read-only                                                                                                    |     |

This command resets the AN-X. You will receive a warning and be given the opportunity to Cancel the command.

You do not have to reconfigure the AN-X after applying a patch. All configuration information will be left intact.

When the patch has been applied, AnxInit restarts the AN-X in production mode.

If you cancel at the filename dialog, the AN-X has already been reset and is in configuration mode. Use the *Utilities/Restart AN-X* command to restart it in production mode.

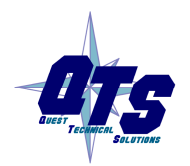

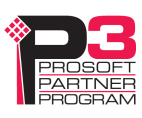

## Using the Web Interface

The AN-X module contains a webserver capable of communicating with standard web browsers such as Internet Explorer.

Use the web interface to:

- view AN-X logs
- perform administrative functions

To use the web interface, you must know the IP address of the AN-X. Use the *Utilities/Locate All AN-X Modules* command in AnxInit to find all AN-X modules on the Ethernet network.

To access the web interface, start your web browser and type the AN-X IP address where you normally enter web addresses in the browser.

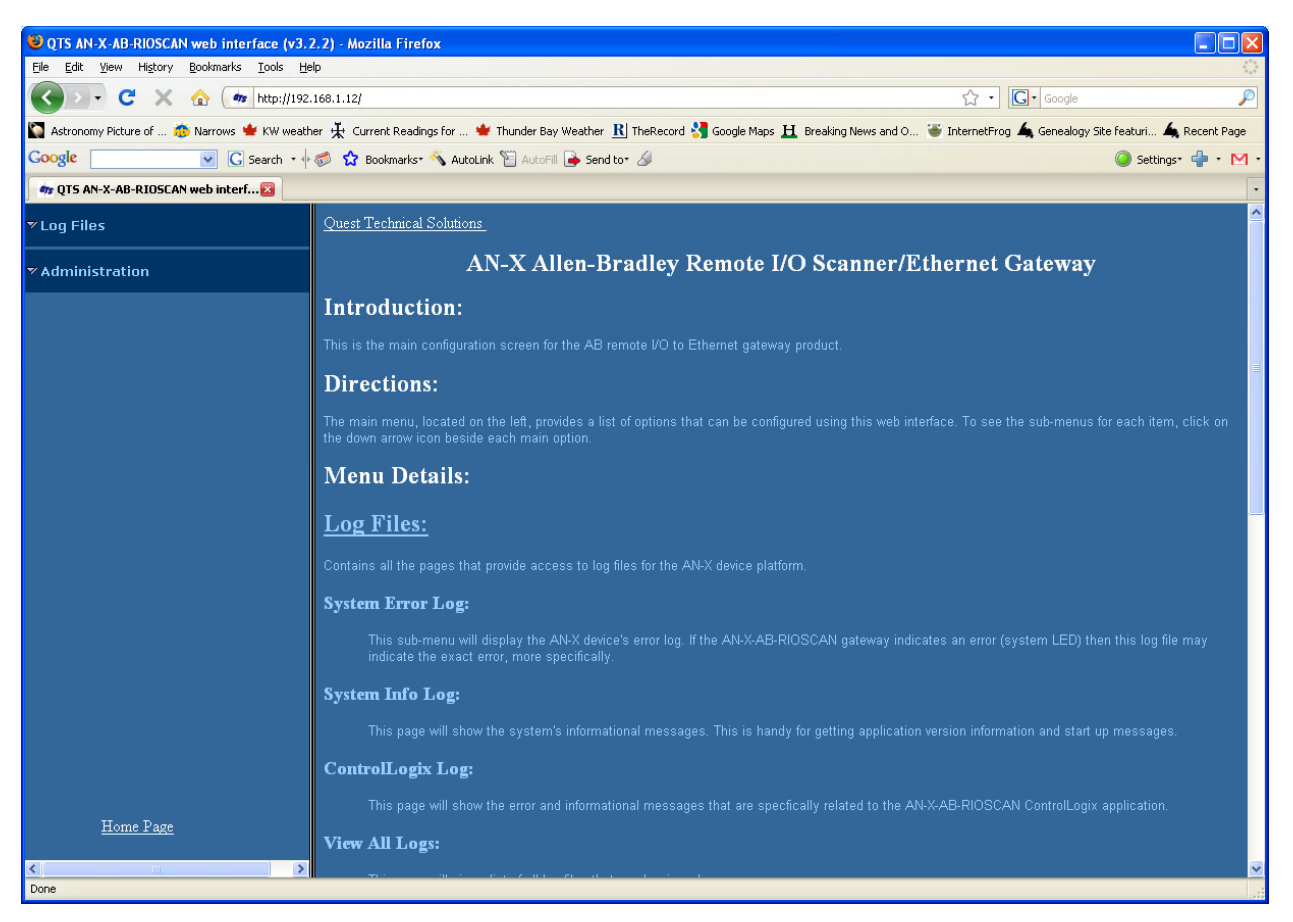

The left pane contains commands. Click on the arrows at the left of the main headings to expand or contract the sections.

The contents of the right pane depend on the current command being executed.

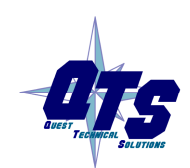

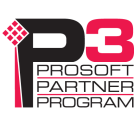

| Log Files           |                                                                                                    |
|---------------------|----------------------------------------------------------------------------------------------------|
|                     | AN-X maintains various logs to record diagnostic and error messages.<br>Use the Log Files menu in the web interface to view these logs.                                                        |
| System Error Log    |                                                                                                    |
|                     | The System Error log records errors that occur during AN-X operation.<br>This log is normally empty.                                                                                           |
| System Info Log     |                                                                                                    |
|                     | The System Info Log records informational messages during startup and normal operation.                                                                                                    |
| ControlLogix Log    |                                                                                                    |
|                     | The Ethernet/IP log shows messages and errors associated with the ControlLogix scheduled data operation.                                                                                       |
| View All Logs       |                                                                                                    |
|                     | Use <i>View All Logs</i> to list and view all the AN-X logs. To view a log file, double click on the file name.                                                                                |
| Administration Menu |                                                                                                    |
|                     | The Administration Menu is used to set the AN-X IP address and to view<br>and edit files on AN-X. The file edit function is password protected and<br>is used only for AN-X technical support. |
| Browse File System  |                                                                                                    |
|                     | If you are required by technical support to examine files on the AN-X, select <i>Administration/Browse File System</i> .                                                                       |

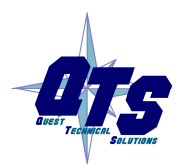

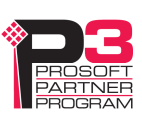

| 🕲 QTS AN-X-AB-RIOSCAN web interface (v3.2.2) - Mozilla Firefox |                                                                                                    |                                |                           |  |  |
|----------------------------------------------------------------|----------------------------------------------------------------------------------------------------|--------------------------------|---------------------------|--|--|
| Elle Edit View History Bookmarks Iools Help                    |                                                                                                    |                                |                           |  |  |
| 🔇 🔊 - C 🗙 🏠 🌆 http://192.                                      | ☆ • Google                                                                                               | P                              |                           |  |  |
| 📓 Astronomy Picture of 🐞 Narrows 👾 KW weath                    | er 🔆 Current Readings for 🝁 Thunder Bay Weather <u>R</u> ] TheRecord 🚷 Google Maps 且 Breaking News and O | . 🛎 InternetFrog 📄 Genealogy S | ite featuri 🔌 Recent Page |  |  |
| Google G Search • 🔶                                            | 🧔 😭 Bookmarks+ 🖄 AutoLink 🖺 AutoFill 🍙 Send to+ 🖉                                                        |                                | 🥥 Settings+ 🐈 + M +       |  |  |
| 📄 Online Tributes 📧 🦔                                          | QTS AN-X-AB-RIOSCAN web interf 🔯                                                                         |                                | •                         |  |  |
| ▼Log Files                                                     |                                                                                                    |                                |                           |  |  |
| ▼ Administration                                               | Restricted Access                                                                                        |                                |                           |  |  |
| Browse File System                                             |                                                                                                    |                                |                           |  |  |
| AN-X IP Configuration                                          | password:                                                                                                |                                |                           |  |  |
| Archive Configuration                                          | Submit                                                                                                   |                                |                           |  |  |
| <u>Check AN-X Load</u>                                         |                                                                                                    |                                |                           |  |  |
| <u>Restart AN-X Module</u>                                     |                                                                                                    |                                |                           |  |  |
|                                                                |                                                                                                    |                                |                           |  |  |
| Home Page                                                      |                                                                                                    |                                |                           |  |  |
| S Done                                                         |                                                                                                    |                                |                           |  |  |

Technical support will provide the password and supply detailed information on any further steps.

### **AN-X IP Configuration**

You can change the AN-X IP configuration from the web interface. This requires that you know the currect IP address and can use it to access the web interface.

Select Administration/AN-X IP Configuration.

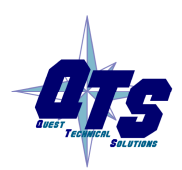

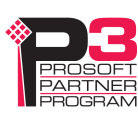

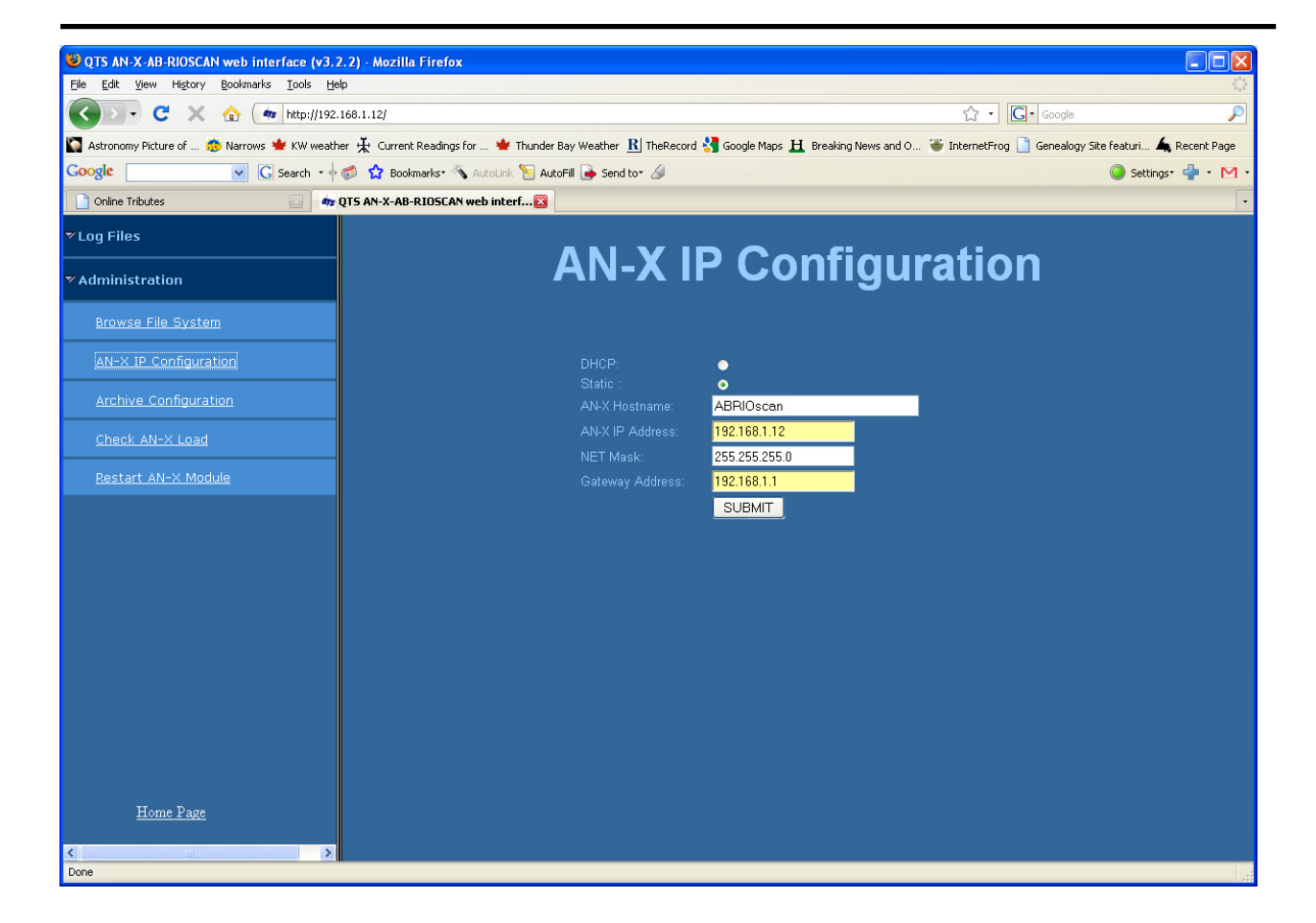

You can configure the AN-X to use DHCP or to use a static IP address.

The host name can contain alphanumeric characters and a hyphen.

Click SUBMIT to set the parameters.

When prompted, click CONTINUE to reboot the AN-X with the new parameters.

### **Archive Configuration**

You can archive all the current AN-X configuration files and log files from the web interface. The archive file is a standard gzip compressed tar archive. It intended for technical support only.

Select Administration/Archive Configuration.

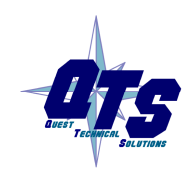

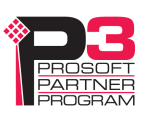

| 🕲 QTS AN-X-AB-RIOSCAN web interface (v3.2.2) - Mozilla Firefox |                                                                                                    |  |  |  |  |
|----------------------------------------------------------------|----------------------------------------------------------------------------------------------------|--|--|--|--|
| Ele Edit View Higtory Bookmarks Iools Help                     |                                                                                                    |  |  |  |  |
| 🔇 🔍 - C 🗙 🏠 🌆 http://1                                         | 92.168.1.12/ 🏠 • 🖸 🖓 🖓                                                                                                    |  |  |  |  |
| 🏹 Astronomy Picture of 摘 Narrows 👾 KW we                       | eather 🔆 Current Readings for 👾 Thunder Bay Weather 🖹 TheRecord 划 Google Maps 且 Breaking News and O 🖉 InternetFrog 🗋 Genealogy Site Featuri 🔺 Recent Page                                                        |  |  |  |  |
| Google G Search -                                              | 🕂 🖗 🏠 Bookmarks- 🔨 AutoLink 🖺 AutoFil 🍙 Send to- 🖉 💿 Settings- 🐈 - M                                                                                                    |  |  |  |  |
| Online Tributes                                                | ng QTS AN-X-AB-RIOSCAN web interf⊠                                                                                                    |  |  |  |  |
| ✓ Log Files                                                    | AN-X Log Archiver Configuration                                                                                                    |  |  |  |  |
| ▼ Administration                                               | Instructions:                                                                                                    |  |  |  |  |
| <u>Browse File System</u>                                      | Important note this operation requires high resources to perform and may negatively impact the operation of Ethernet/IP gateway functions of this AN-X                                                           |  |  |  |  |
| AN-X IP Configuration                                          | module. It is strongly suggested you do not use this function while your system is operating in production mode. Use this function under the direction of QTS support personnel or during production down times. |  |  |  |  |
| Archive Configuration                                          | Use the provided control to pick your archive file options: create an archive that consists of the configuration and log files OR also include a run-time memory image in the archive file.                      |  |  |  |  |
| Check AN-X Load                                                | If you are unsure of which option to choose, use the default option. For further information, please consult QTS Technical Support staff.                                                                        |  |  |  |  |
| Restart AN-X Module                                            | <ul> <li>Archive Configuration and Logs</li> <li>Archive Configuration, Logs and Memory Image</li> </ul>                                                                                                    |  |  |  |  |
|                                                                | Create Archive                                                                                                    |  |  |  |  |
|                                                                |                                                                                                    |  |  |  |  |
|                                                                |                                                                                                    |  |  |  |  |
|                                                                |                                                                                                    |  |  |  |  |
|                                                                |                                                                                                    |  |  |  |  |
|                                                                |                                                                                                    |  |  |  |  |
|                                                                |                                                                                                    |  |  |  |  |
|                                                                |                                                                                                    |  |  |  |  |
| Home Page                                                      |                                                                                                    |  |  |  |  |
|                                                                | ۶                                                                                                    |  |  |  |  |
| Done                                                           |                                                                                                    |  |  |  |  |

Click on the Archive File link and save the file. Select the destination where the file will be stored.

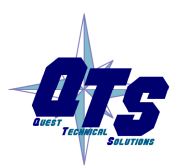

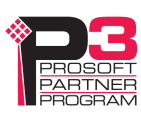

### **Check AN-X Load**

This function shows performance information about the AN-X and is intended for technical support only.

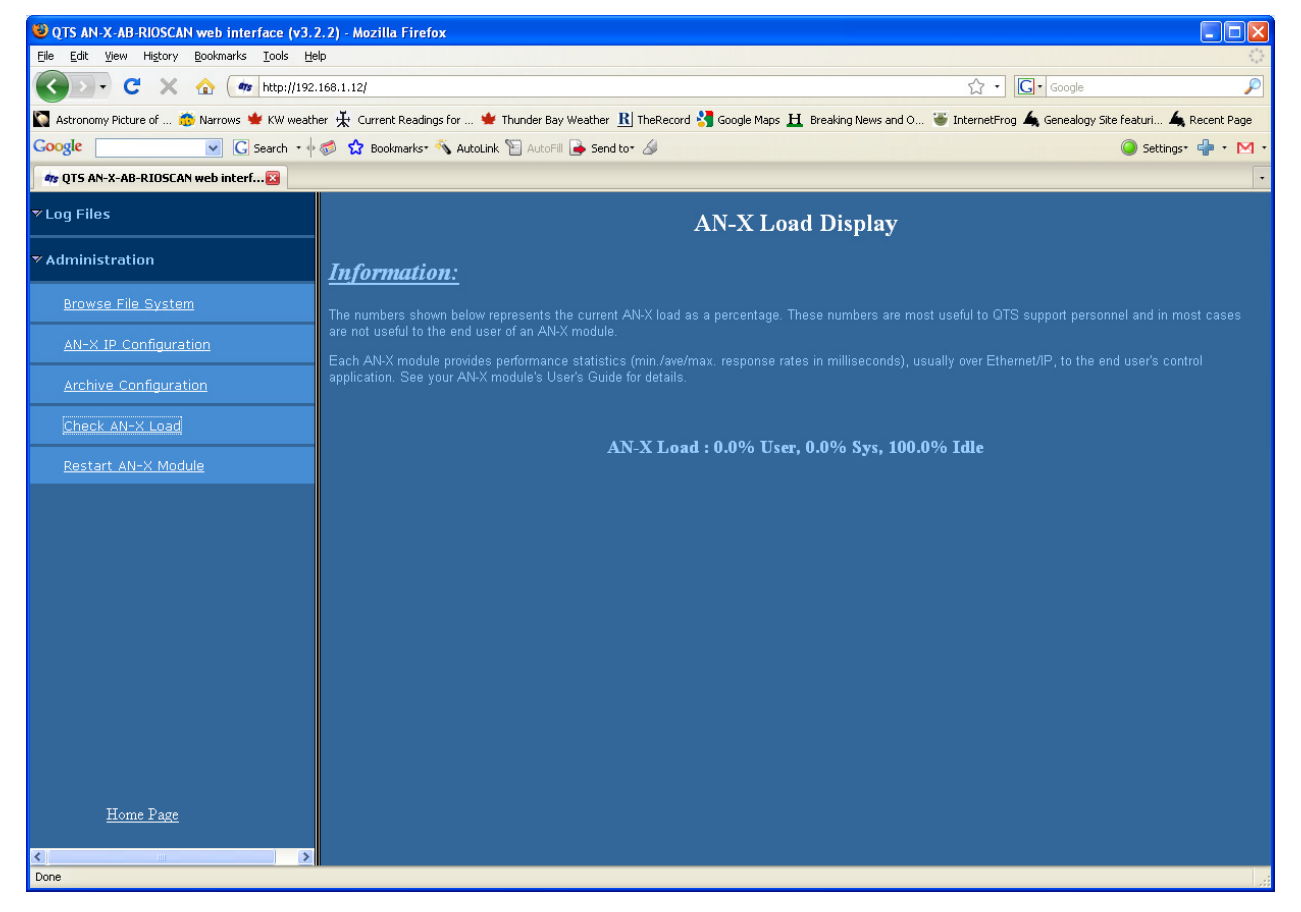

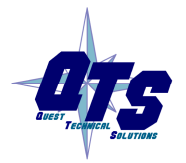

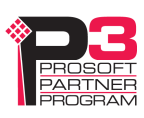

### **Restart AN-X Module**

The Restart AN-X Module is password protected and is intended for technical support.

| UTS AN-X-AB-RIOSCAN web interface (v3.2.2) - Mozilla Firefox |                                                                                                    |                         |  |  |  |
|--------------------------------------------------------------|----------------------------------------------------------------------------------------------------|-------------------------|--|--|--|
| Ele Edit View Higtory Bookmarks Iools Help                   |                                                                                                    |                         |  |  |  |
| 🕜 💽 - C 🗙 🏠 🍻 http://192.                                    | C × ☆ m http://192.168.1.12/                                                                                                    |                         |  |  |  |
| 🎧 Astronomy Picture of 🐞 Narrows 👾 KW weath                  | er 🔆 Current Readings for 🍁 Thunder Bay Weather 🦹 TheRecord 🔧 Google Maps 且 Breaking News and O 😻 InternetFrog 🗋 Genealogy Site | e featuri 👍 Recent Page |  |  |  |
| Google G Search • 🔶                                          | 🧔 🏠 Bookmarks- 🔨 AutoLink 📔 AutoFili ┢ Send to- 🖉                                                                               | 🥥 Settings* 🐈 * M *     |  |  |  |
| 📄 Online Tributes 🛛 🚳                                        | QTS AN-X-AB-RIOSCAN web interf 🔀                                                                                                | •                       |  |  |  |
| ▼ Log Files                                                  |                                                                                                    |                         |  |  |  |
| ▼ Administration                                             | Restricted Access                                                                                                    |                         |  |  |  |
| <u>Browse File System</u>                                    |                                                                                                    |                         |  |  |  |
| AN-X IP Configuration                                        | password:                                                                                                    |                         |  |  |  |
| Archive Configuration                                        | Submit                                                                                                    |                         |  |  |  |
| <u>Check AN-X Load</u>                                       |                                                                                                    |                         |  |  |  |
| Restart AN-X Module                                          |                                                                                                    |                         |  |  |  |
|                                                              |                                                                                                    |                         |  |  |  |
|                                                              |                                                                                                    |                         |  |  |  |
|                                                              |                                                                                                    |                         |  |  |  |
|                                                              |                                                                                                    |                         |  |  |  |
|                                                              |                                                                                                    |                         |  |  |  |
|                                                              |                                                                                                    |                         |  |  |  |
|                                                              |                                                                                                    |                         |  |  |  |
|                                                              |                                                                                                    |                         |  |  |  |
|                                                              |                                                                                                    |                         |  |  |  |
| Home Page                                                    |                                                                                                    |                         |  |  |  |
|                                                              |                                                                                                    |                         |  |  |  |
| Done                                                         |                                                                                                    |                         |  |  |  |

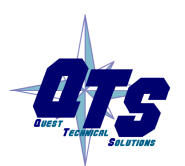

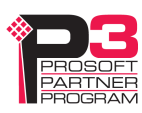

# Troubleshooting

| LEDs          |                                                                                                    |                                                         |  |
|---------------|----------------------------------------------------------------------------------------------------|---------------------------------------------------------|--|
|               | The AN-X-ABRIO-SCAN has LEDs that indicate the state of the Ethernet connection, the overall module state and the connection to the remote I/O network.                                                               |                                                         |  |
| Ethernet LEDs |                                                                                                    |                                                         |  |
|               | There are two LEDs that indicate the state of the Ethernet connection.                                                                                                    |                                                         |  |
|               | The orange LED, labelled 100, is on if the link is running at 100 Mbits/second and is off otherwise.                                                                                                    |                                                         |  |
|               | The green Link/Act LED is off if the link is inactive and is on if the link is active. If activity is detected, the link blinks at 30 ms intervals and continues blinking as long as activity is present.             |                                                         |  |
| SYS LED       |                                                                                                    |                                                         |  |
|               | The SYS LED is used by the AN-X operating system and software to indicate the state of operations and errors. Errors or status indication in boot mode cause the LED to flash yellow. Otherwise, the LED flashes red. |                                                         |  |
|               | The SYS LED should be used in conjunction with the logs to locate the cause of problems.                                                                                                    |                                                         |  |
|               | In the following, red 3 means three red flashes followed by a pause, and so on.                                                                                                    |                                                         |  |
|               | SYS LED State                                                                                                    | Possible cause                                          |  |
|               | Red 2                                                                                                    | AN-X is in config mode                                  |  |
|               | Red 3                                                                                                    | DHCP configuration failed                               |  |
|               | Red 4                                                                                                    | Fatal application error, check logs for cause           |  |
|               | Red 5Application memory access violation, check logs                                                                                                    |                                                         |  |
|               | Red 6Application failed, illegal instruction, check logs                                                                                                    |                                                         |  |
|               | Red 7Application crashed, unknown cause, check logs                                                                                                    |                                                         |  |
|               | Fast red flash                                                                                                    | Reconfiguration failed                                  |  |
|               | Single red flash                                                                                                    | Unscheduled messaging, addressing or connection problem |  |
|               | Slow red flash                                                                                                    | Script or application problem during startup            |  |

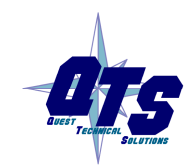

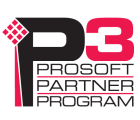

At startup, the SYS LED sequence is:

- boot code starts fast flashing red
- boot code loads a kernel solid red
- if the configuration kernel is loaded, 2 red flashes followed by a pause
- if the production kernel loads with no errors, solid green

### **NET LED – Network Status**

The NET LED shows the status of remote I/O communication.

In order of priority, highest first, these are:

| Color                  | Meaning                                                                                                    |  |
|------------------------|----------------------------------------------------------------------------------------------------|--|
| Red                    | A frame receive error has been received in the last<br>second (CRC error, abort, or timeout), stays red for 1<br>second after the error occurs |  |
|                        | One or more racks is in error                                                                                                    |  |
| Flashing<br>Red/Off    | At least one rack which is being scanned (not inhibited) is in error, one or more racks is inhibited                                           |  |
| Yellow                 | No racks configured                                                                                                    |  |
| Flashing<br>Yellow/Off | All configured racks are inhibited                                                                                                    |  |
| Flashing<br>Green/Off  | No racks being scanned (not inhibited) is in error, but one or more racks is inhibited                                                         |  |
| Green                  | All active racks are being scanned with no errors and no racks are inhibited                                                                   |  |

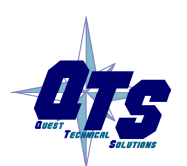

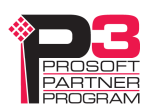

## Updating the Firmware

The AN-X operating software consists of several parts:

- boot code, runs at startup
- configuration kernel, runs when you update firmware
- production kernel, runs in normal operation
- application software, for network communication and scheduled messaging

The kernels are supplied in file with extension *qtf* and are updated using the AnxInit utility. Run the command *Utilities/Update AN-X Flash* and select the file you wish to download. Refer to page 65 for details.

Firmware files contain the application programs for AN-X and have extension *bin*. They are downloaded using the command *Configuration/Firmware Update* or *Utilities/Update Firmware* in AnxInit. Refer to page 66 for details.

Occasionally individual patch files are released. They have extension *pch* and are downloaded using the *Utilities/Patch Firmware* command in AnxInit. Refer to page 70 for details.

### **Reading Version Numbers**

To read the version numbers of the various software components:

| Boot code               | AnxInit – AN-X Info                                                                            |
|-------------------------|------------------------------------------------------------------------------------------------|
| Configuration kernel    | AnxInit – AN-X Info                                                                            |
| Production kernel       | AnxInit – AN-X Info                                                                            |
| Firmware                | AnxInit – AN-X Info (version depends on<br>current mode, boot, configuration or<br>production) |
| Individual applications |                                                                                                |
|                         | Web interface, System Info Log                                                                 |

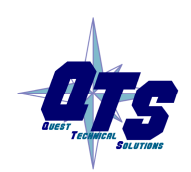

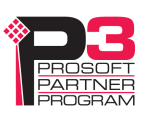

## Appendix: Scanner Configuration File Format

A scanner configuration file consists of:

### Scanner file ID

Keyword AN-X-AB-RIO-Scanner

### Baud rate

Keyword "Baud", comma, then one of 57k, 115k, 230k

### **AN-X Name**

Keyword "AnxName", comma, up to 15 characters of text, enclosed in quotes.

### **Rack definitions**

Keyword "Rack", comma, 0orr where rr is the rack number in octal, from 00 to 76, comma, starting I/O group, comma, ending I/O group

### Block transfer module definitions

Block transfer module definitions start with keyword BtMod, followed by various other elements separated by commas.

The location in the rack if given as rack, I/O group and slot.

Next is the Mode, either Auto, SemiAuto or Manual, for example, Mode=Auto

The Type is the name of the template from which the module is constructed, with the name in quotes, for example, Type="BT-Module"

Data block transfer lengths

Update times

Finally, the definition contains the configuration data length and default configuration data.

### Data mappings

Discrete data mappings start with keyword MapRackInp or MapRackOut. This is followed by the rack number in the form 0orr where rr is the rack number in octal, from 00 to 76, then the connection and offset, all separated by commas.

Block transfer module mappings start with keyword MapBtModInp or MapBtModOut. This is followed by the rack number in the form 0orr where rr is the rack number in octal, from 00 to 76, the I/O group and slot, then the connection and offset, all separated by commas.

### Comments

Anything after a semicolon, either at the end of a line or on a separate line, is treated as a comment and is ignored.

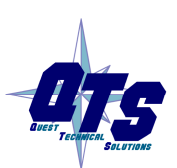

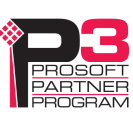

#### **Example Scanner Configuration File**

AN-X-AB-RIO-Scanner AnxName, "ABRIOscan" Baud, 57k Rack, 0001, 0, 7 BtMod, 0o01, 0, 0, Mode=Auto , Type="1771-IFE-8CH" , BtrLen=12, BtwLen= 0, BtrTme= 0, BtwTme= Ο, CfgLen=21, 0x0000 0x0000 0x0500 0x0000 0x0000 0x0000 0x4095 0x0000 0x4095 0x0000 0x4095 0x0000 0x4095 0x0000 0x4095 0x0000 0x4095 0x0000 0x4095 0x0000 0x4095 BtMod, 0001, 0, 1, Mode=Auto , Type="1771-OFE-Diag" , BtrLen= 5, BtwLen= 4, BtrTme= 0, BtwTme= 0, CfgLen= 9, 0x8000 0xf001 0x0fff 0xf001 0x0fff 0xf001 0x0fff 0xf001 0x0fff MapRackInp, 0o01, 0, 0 MapRackOut, 0001, 0, 0 MapBtModInp, 0001, 0, 0, 0, 10 ; Len= 14 words MapBtModInp, 0001, 0, 1, 0, 24 ; Len= 7 words MapBtModOut, 0001, 0, 0, 0, 10 ; Len= 2 words MapBtModOut, 0001, 0, 1, 0, 12 ; Len= 6 words

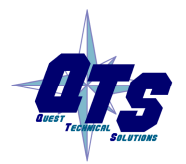

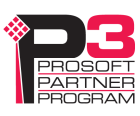

# Specifications

| Parameter                    | Specification                                  |
|------------------------------|------------------------------------------------|
| Function                     | Bridge between Ethernet and Remote I/O network |
| Typical Power<br>Consumption | 300 mA @ 12 VDC or 150 mA @ 24 VDC             |
| Maximum Power<br>dissipation | 3.6W                                           |
| Environmental<br>Conditions: |                                                |
| Operational<br>Temperature   | 0-50 ℃ (32-122 °F)                             |
| Storage Temperature          | –40 to 85 ℃ (–40 to 185 ℉)                     |
| Relative Humidity            | 5-95% without condensation                     |

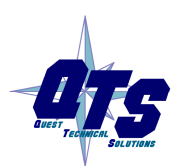

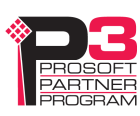

## Support

#### How to Contact Us: Sales and Support

Sales and Technical Support for this product are provided by ProSoft Technology. Contact our worldwide Sales or Technical Support teams directly by phone or email:

### Asia Pacific

+603.7724.2080, asiapc@prosoft-technology.com

### Europe – Middle East – Africa

+33 (0) 5.34.36.87.20, Europe@prosoft-technology.com

### North America

+1.661.716.5100, <a href="mailto:support@prosoft-technology.com">support@prosoft-technology.com</a>

### Latin America (Sales only)

+1.281.298.9109, latinam@prosoft-technology.com

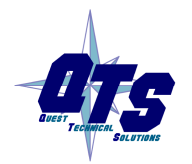

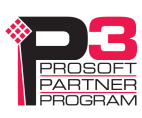

## Warranty

Quest Technical Solutions warrants its products to be free from defects in workmanship or material under normal use and service for three years after date of shipment. Quest Technical Solutions will repair or replace without charge any equipment found to be defective during the warranty period. Final determination of the nature and responsibility for defective or damaged equipment will be made by Quest Technical Solutions personnel.

All warranties hereunder are contingent upon proper use in the application for which the product was intended and do not cover products which have been modified or repaired without Quest Technical Solutions approval or which have been subjected to accident, improper maintenance, installation or application, or on which original identification marks have been removed or altered. This Limited Warranty also will not apply to interconnecting cables or wires, consumables nor to any damage resulting from battery leakage.

In all cases Quest Technical Solutions' responsibility and liability under this warranty shall be limited to the cost of the equipment. The purchaser must obtain shipping instructions for the prepaid return of any item under this Warranty provision and compliance with such instruction shall be a condition of this warranty.

Except for the express warranty stated above Quest Technical Solutions disclaims all warranties with regard to the products sold hereunder including all implied warranties of merchantability and fitness and the express warranties stated herein are in lieu of all obligations or liabilities on the part of Quest Technical Solutions for damages including, but not limited to, consequential damages arising out of/or in connection with the use or performance of the Product.

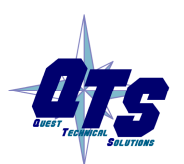

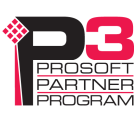